## ПРОГРАММНОЕ ОБЕСПЕЧЕНИЕ «F6 Network Traffic Analysis»

Руководство администратора

## Содержание

| TEP                            | МИНЫ И СОКРАЩЕНИЯ5                                                                                           |
|--------------------------------|----------------------------------------------------------------------------------------------------|
| 1 0                            | <b>РБЩИЕ СВЕДЕНИЯ7</b>                                                                                       |
| 1.1                            | Введение7                                                                                                    |
| 1.2                            | Назначение ПО7                                                                                               |
| 2 T                            | РЕБОВАНИЯ К СИСТЕМЕ8                                                                                         |
| 2.1                            | Минимальные технические требования для физического сервера                                                   |
| 2.2                            | Минимальные технические требования для виртуальной машины                                                    |
| 3 У                            | СТАНОВКА ТЕСТОВОЙ ВЕРСИИ ПО10                                                                                |
| 3.1                            | Первоначальная настройка14                                                                                   |
| 3.1.1                          | Логин/Пароль по умолчанию консоли NTA14                                                                      |
| 3.1.2                          | Славное меню NTA 15                                                                                          |
| 3.1.3                          | Настройки сети15                                                                                             |
| 3.1.3.<br>3.1.3.<br><b>4 C</b> | 1       Configure network                                                                                    |
| 4.1                            | Проверка физической работоспособности NTA19                                                                  |
| 4.2<br>NTA                     | Проверка корректности загрузки исполняемого программного обеспечения<br>19                                   |
| 4.3                            | Проверка связности модулей XDR с Malware Detonation Platform19                                               |
| 4.4<br>NTA                     | Проверка поступления зеркалированного трафика на сетевые интерфейсы и корректности обработки этого трафика19 |
| 4.5                            | Проверка функциональности сбора метаинформации о сетевых соединениях<br>20                                   |
| 4.6                            | Подсистема интеграции с общими ресурсами21                                                                   |
| 4.7                            | Модуль извлечения файлов из трафика22                                                                        |
| 5 A                            | дминистрирование Network Traffic Analysis23                                                                  |
| 5.1                            | Активация Network Traffic Analysis23                                                                         |
| 5.1.1                          | Лицензионный ключ (UUID)                                                                                     |
| 5.1.2                          | 23 Перед активацией                                                                                          |
| 5.1.3                          | Активация                                                                                                    |

| 5.2     | Интеллектуальный анализ трафика Network Traffic Analysis | 26 |
|---------|----------------------------------------------------------|----|
| 5.2.1   | Модуль выявления DGA-коммуникаций                        |    |
| 5.2.2   | Выявление горизонтального перемещения                    |    |
| 5.2.3   | Логика обработки                                         |    |
| 5.2.4   | Настройка выявления горизонтального перемещения          |    |
| 5.2.4.  | 1 Чувствительность                                       | 28 |
| 5.2.4.2 | 2 Белый список<br>Выявление скрытых каналов              |    |
| 5.2.5   | Общие настройки Network Traffic Analysis                 | 29 |
| 5 2 1   |                                                          | 30 |
| 5.2.1   | Интеграция с М.Б                                         |    |
| 5.5.2   | Монтирование общих ресурсов                              |    |
| 5.3.3   | Белыи список                                             |    |
| 5.3.3.  | Настройки управления Mediator                            |    |
| 5.3.4.  | 1 DNS-сервера для PTR запросов                           |    |
| 5.3.4.  | 2 Использование mDNS                                     |    |
| 5.3.4.3 | З Использование Netbios                                  |    |
| 5.3.5.  | 1 События ИБ в формате JSON                              |    |
| 5.3.5.2 | 2 События ИБ в формате CEF                               |    |
| 5.3.5.3 | 3 События по обработанным письмам в формате JSON         | 40 |
| 5.3.5.4 | 4 События по обработанным письмам в формате CEF          |    |
| 5.3.5.  | ь Метрики состояния в формате JSON                       |    |
| 5.3.6   | Сервер времени                                           |    |
| 5.3.7   | SNMP-мониторинг                                          |    |
| 5.3.8   | SNMPv1                                                   | 51 |
| 5.3.9   | SNMPv2                                                   |    |
| 5.3.1   | 0 SNMPv3                                                 |    |
| 5.4     | Почта Network Traffic Analysis                           | 53 |
| 5.4.1   | Имя сервера                                              |    |
| 5.4.2   | Почтовые маршруты                                        | 53 |
| 5.4.3   | Почтовый клиент                                          | 54 |
| 5.4.3.  | 1 Поддерживаемые протоколы                               | 55 |
| 5.4.3.2 | 2 Папки                                                  | 56 |
| 5.4.3.3 | 3 Прокси сервер для обработки ссылок                     |    |
| 5.5     | Сетевой трафик Network Traffic Analysis                  | 56 |
| 5.5.1   | Анализ сетевого трафика NTA                              |    |

| 5.5.1.1 Анал  | из сетевого трафика                      | 57     |
|---------------|------------------------------------------|--------|
| 5.5.1.2 Инте  | рфейсы для анализа трафика               | 57     |
| 5.5.2 Сбор    | метаинформации о сетевых соединениях     | . 58   |
| 5.5.2.1 Прот  | околы L7                                 | 58     |
| 5.5.2.2 Логи  | рование неизвестных соединений           | 58     |
| 5.5.3 ICAF    | сервер                                   | . 58   |
| 5.5.3.1 TCP-  | порт                                     | 58     |
| 5.5.3.2 Блок  | ировать скачиваемые вредоносные файлы    | 58     |
| 5.5.3.3 Пров  | зерять YARA-правилами                    | 59     |
| 5.5.4 Хран    | илище дампов сетевого трафика            | . 59   |
| 5.5.4.1 Папк  | a                                        | 59     |
| 5.5.4.2 Сете  | вой интерфейс                            | 59     |
| 5.5.5 Сете    | вые сигнатуры                            | . 60   |
| 5.5.6 Поль    | зовательские сетевые сигнатуры           | . 63   |
| 5.6 Состо     | яние устройства Network Traffic Analysis | .63    |
| 5.6.1 Общ     | ая информация                            | . 64   |
| 5.6.2 Сост    | ояние устройства                         | . 64   |
| 5.6.3 Граф    | ики состояния устройства                 | .65    |
| 5.7 Файль     | Network Traffic Analysis                 | .67    |
| 5.7.1 Анал    | из файлов из трафика                     | . 67   |
| 5.7.1.1 BPF J | цля захвата трафика                      | 67     |
| 5.7.1.2 Прот  | околы                                    | 67     |
| 5.7.1.2.1 SN  | ITP/POP3                                 | 67     |
| 5.7.1.2.2 HT  | TP                                       | 68     |
| 5.7.1.2.3 FI  | Г/ЭWD                                    | 68<br> |
| 5./.2 Анал    | из оощих ресурсов                        | . 68   |
| 5.7.3 Поль    | зовательские YARA-правила                | . 69   |
| 5.8 Управ     | ление модулем NTA через Debug Shell      | .70    |
| 6 ТЕХНИЧ      | ІЕСКАЯ ПОДДЕРЖКА                         | . 72   |

## ТЕРМИНЫ И СОКРАЩЕНИЯ

| Термин      | Определение                                                                                                    |
|-------------|----------------------------------------------------------------------------------------------------|
| AC          | Автоматизированная Система                                                                                                    |
| Заказчик    | Зарегистрированный пользователь в системе заказчика<br>передавший третьим лицам все необходимы данные и<br>реквизиты для управления приложением или выполняющий<br>указания третьих лиц за вознаграждение.                                                                                                    |
| Исполнитель | Работы Исполнителя на протяжении всего жизненного цикла<br>могут исполняться:<br>• АО БУДУЩЕЕ;<br>• Компанией-интегратором, по выбору Заказчика                                                                                                    |
| ЛВС         | Локальная вычислительная сеть                                                                                                    |
| OC          | Операционная Система                                                                                                    |
| ПО          | Программное обеспечение F6 Network Traffic Analysis, NTA.                                                                                                    |
| тс          | («Технический Сервис») Система взаимодействия Заказчика,<br>позволяющая обмениваться сообщениями и создавать<br>цепочки обращений, которая представляет из себя отдельный<br>раздел «Службу Поддержки» в панели управления «F6<br>Network Traffic Analysis». В случае недоступности указанных<br>систем формат взаимодействия осуществляется через<br>электронный почтовый ящик. |
| CEF         | Common Event Format                                                                                                    |
| DHCP        | Dynamic Host Configuration Protocol                                                                                                    |
| DNS         | Domain Name System                                                                                                    |
| FTP         | File Transfer Protocol                                                                                                    |
| JSON        | JavaScript Object Notation                                                                                                    |
| HTTP        | Hypertext Transfer Protocol                                                                                                    |
| ICMP        | Internet Control Message Protocol                                                                                                    |
| IP          | Internet Protocol                                                                                                    |

| Kerberos        | Система аутентификации                                                        |
|-----------------|-------------------------------------------------------------------------------|
| LAN             | Local Area Network                                                            |
| MDP             | F6 Malware Detonation Platform                                                |
| MXDR            | Программный комплекс Managed Extended Detection and<br>Response (Managed XDR) |
| MXDR<br>Console | F6 XDR, MXDR                                                                  |
| NTLM            | NT LAN Manager                                                                |
| RDP             | Remote Desktop Protocol                                                       |
| SMB             | Server Message Block                                                          |
| SSH             | Secure Shell                                                                  |
| SSL             | Secure Sockets Layer                                                          |
| ТСР             | Transmission Control Protocol                                                 |
| TI              | Threat intelligence                                                           |
| UDP             | User Datagram Protocol                                                        |
| URI             | Uniform Resource Identifier                                                   |

## 1 ОБЩИЕ СВЕДЕНИЯ

## 1.1 Введение

Настоящий документ описывает процесс установки экземпляра программного обеспечения «F6 Network Traffic Analysis» (далее – ПО, Network Traffic Analysis, NTA).

В случае возникновения проблем с разворачиванием ПО необходимо обратиться в техническую поддержку

## 1.2 Назначение ПО

«F6 Network Traffic Analysis» — это программное обеспечение для обнаружения и реагирования на сетевые угрозы (Network Detection and Response), предназначенное для мониторинга, анализа и предотвращения кибератак в режиме реального времени. ПО предоставляет комплексный мониторинг сетевого трафика, анализируя его для выявления подозрительных действий и угроз. Используя передовые методы, такие как поведенческий анализ, машинное обучение и сигнатурный анализ, ПО может обнаруживать сложные атаки, в том числе сетевые атаки, использование вредоносного ПО, фишинговые атаки и эксплуатацию уязвимостей. Благодаря интеграции с другими продуктами АО «БУДУЩЕЕ», такими как «F6 Threat Intelligence», ПО повышает точность обнаружения угроз и позволяет более эффективно управлять инцидентами безопасности.

ПО также поддерживает функции охоты на угрозы (Threat Hunting) и проведения форензики, что позволяет специалистам детально анализировать инциденты и выявлять их причины и последствия.

Выявление вредоносной активности, аномалий и скрытых каналов в сетевом трафике осуществляется в несколько шагов:

- 1. Сетевой трафик проходит через модуль сигнатурного анализа.
- 2. Трафик сети анализируется с помощью ML-классификаторов.
- Сетевые сигналы (алерты) автоматически соотносятся с другими инцидентами в XDR для последующего анализа.
- 4. Выделенные из потока объекты отправляются на анализ в MDP платформу контролируемого запуска («детонации») вредоносных программ.
- 5. В XDR отправляются подробные сетевые логи для проактивного поиска недетектируемых угроз.

## 2 ТРЕБОВАНИЯ К СИСТЕМЕ

ПО может быть установлено либо на физический сервер, либо на виртуальную машину.

## 2.1 Минимальные технические требования для физического сервера

Ниже приведены минимальные технические требования к физическому серверу в зависимости от типа Network Traffic Analysis - 1000, 5000 или 10К.

При наличии нескольких процессоров модуль NTA на физическом сервере не будет поддерживать анализ SPAN-трафика.

| Параметр                                              | 1000                                                                                                    | 5000                                                                                                    | 10 000                                                                                                    |
|-------------------------------------------------------|----------------------------------------------------------------------------------------------------|----------------------------------------------------------------------------------------------------|----------------------------------------------------------------------------------------------------|
| Процессор                                             | Intel Xeon Gold<br>5315Y 3.2GHz,<br>8C/16T, 11.2 GT/s,<br>12MB Cache, Turbo<br>3.6GHz, HT (140W)<br>DDR4-2933 | Intel Xeon Gold<br>6336Y 2.4GHz,<br>24C/48T, 11.2GT/s,<br>36M CacheTurbo<br>3,6GHz HT (185W)<br>DDR4-3200 | Intel Xeon Gold 6348<br>2.6GHz, 28C/56T,<br>11.2GT/s, 42 M<br>Cache Turbo<br>3,5GHz, HT (235W)<br>DDR4-3200 |
| Объем<br>оперативной<br>памяти                        | 64 GB                                                                                                    | 64 GB                                                                                                    | 128 GB                                                                                                    |
| Объем хранилища                                       | 2 x 960 GB SSD,<br>SATA 6Gb/s, Mixed<br>Use, Random write<br>44500 IOPS RAID1                                 | 2 x 960 GB SSD,<br>SATA 6Gb/s, Mixed<br>Use, Random write<br>44500 IOPS RAID1                             | 2 x 960 GB SSD,<br>SATA 6Gb/s, Mixed<br>Use, Random write<br>44500 IOPS RAID1                               |
| Сетевые<br>интерфейсы                                 |                                                                                                    |                                                                                                    |                                                                                                    |
| Интерфейс<br>управления                               | 1 Ethernet                                                                                                    | 1 Ethernet                                                                                                | 1 Ethernet                                                                                                  |
| Интерфейс<br>анализатора<br>сетевого трафика<br>(NTA) | 1 port, Intel Ethernet<br>Network Adapter                                                                     | 1 port, Intel Ethernet<br>Network Adapter                                                                 | 1 port, Intel Ethernet<br>Network Adapter                                                                   |

## 2.2 Минимальные технические требования для виртуальной машины

Ниже приведены минимальные технические требования к конфигурации оборудования виртуальной машины.

| Параметр                    | 1000                                   | 5000                                   | 10 000                                 |
|-----------------------------|----------------------------------------|----------------------------------------|----------------------------------------|
| Виртуальный<br>процессор    | 16                                     | 40                                     | 56                                     |
| Объем хранилища             | 480 GB SSD, Random<br>write 44500 IOPS | 960 GB SSD, Random<br>write 44500 IOPS | 960 GB SSD, Random<br>write 44500 IOPS |
| Объем оперативной<br>памяти | 64 GB                                  | 64 GB                                  | 128 GB                                 |

| Параметр                 | 1000                                      | 5000                                      | 10 000                                    |
|--------------------------|-------------------------------------------|-------------------------------------------|-------------------------------------------|
| Интерфейс<br>анализатора | 1 port, Intel Ethernet<br>Network Adapter | 1 port, Intel Ethernet<br>Network Adapter | 1 port, Intel Ethernet<br>Network Adapter |
| сетевого трафика         |                                           | Network/Mapter                            | Network/Adapter                           |
| (NIA)                    |                                           |                                           |                                           |

## 3 УСТАНОВКА ТЕСТОВОЙ ВЕРСИИ ПО

Образ **Network Traffic Analysis** можно установить, как на виртуальную машину, так и на физический сервер.

Для обновления ПО, проверки ссылок, отправки алертов и использования преимуществ *MXDR Console*, необходимо обеспечить доступ к *MXDR Console* через порт управления. При необходимости взаимодействие с *MXDR Console* может осуществляться через проксисервер. В этом случае должен поддерживаться метод CONNECT для установления подключений на 443 порт.

Во время загрузки с образа будет предложено установить **Network Traffic Analysis**. Здесь же можно просмотреть информацию об аппаратном обеспечении, перезапустить/выключить сервер или виртуальную машину.

Для установки **NTA** выполните следующие шаги:

1. В появившемся окне MXDR Installer выберите Install.

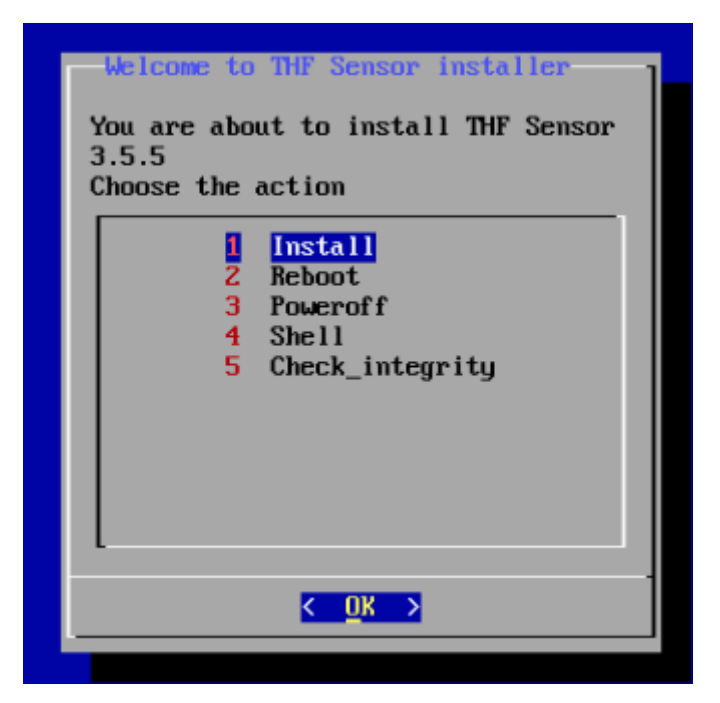

2. Появится окно с предложением выбрать язык отображения лицензионного

### соглашения.

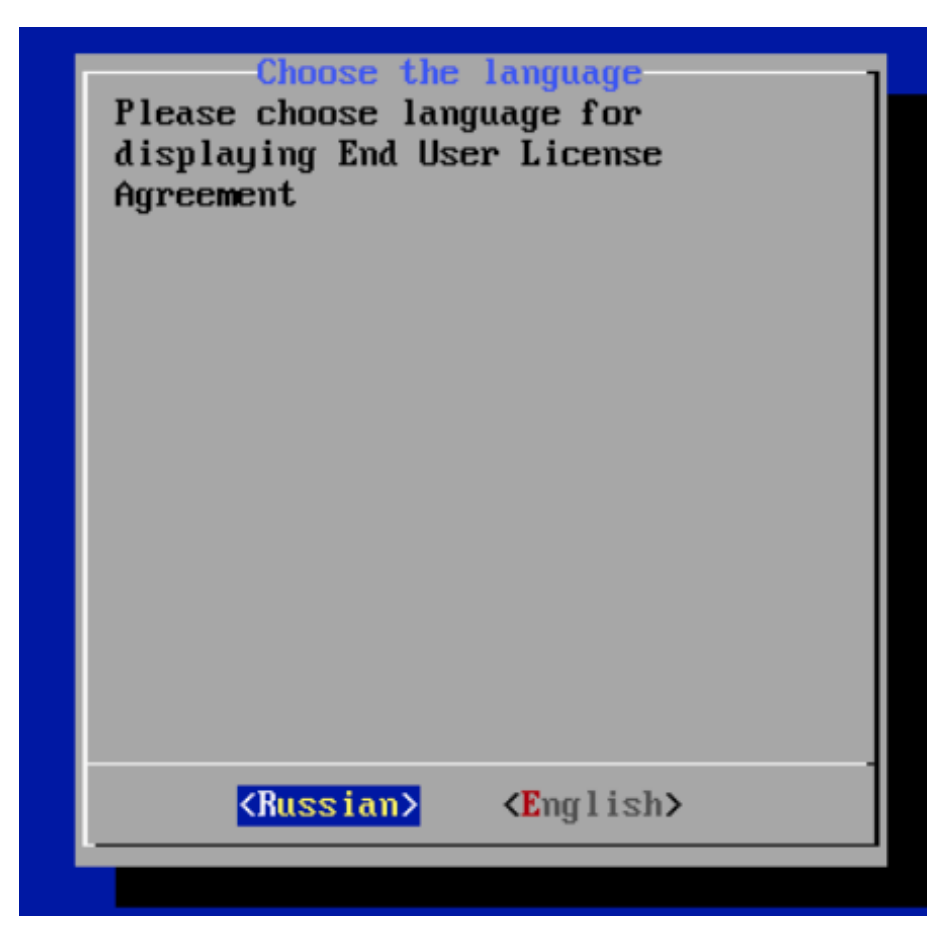

3. Чтобы ознакомиться с текстом лицензионного соглашения используйте клавиши Page Up и Page Down.

4. Необходимо выбрать устройство, на котором будет установлен модуль NTA.

| Select installation disk<br>Select disk     | ] |
|---------------------------------------------|---|
| <pre>/dev/sdb:[]    /dev/sda:[1200GB]</pre> |   |
|                                             |   |
|                                             |   |
|                                             |   |
|                                             |   |
|                                             |   |

5. Начнется установка NTA.

| Installati | on in progress. |  |
|------------|-----------------|--|
|            |                 |  |
|            |                 |  |
|            | 1×              |  |

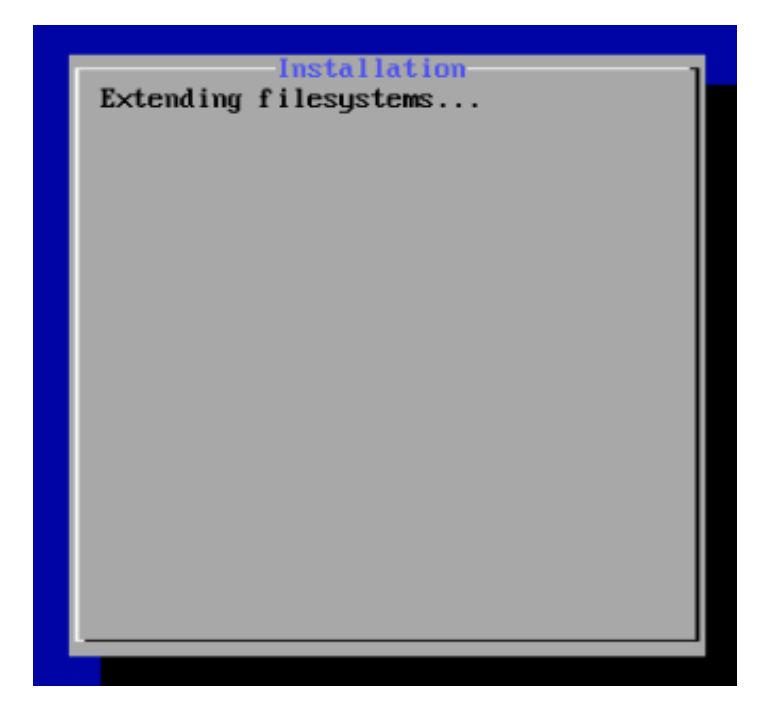

6. В конце установки Вам будет предложено перезагрузить сервер или

виртуальную машину.

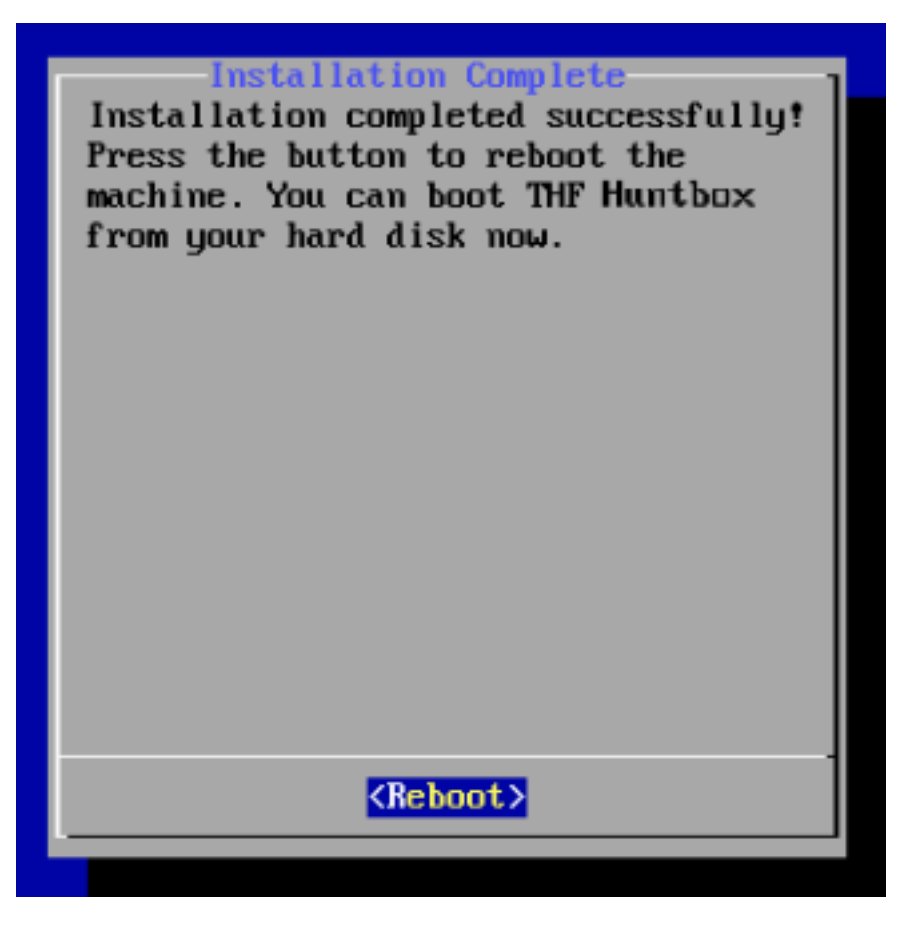

7. Если установка прошло успешно, после перезагрузки откроется окно с приветственным экраном NTA.

## 3.1 Первоначальная настройка

Для корректной работы модуля **NTA** необходимо провести первоначальную настройку через консоль. Доступ к консоли **NTA** можно получить любым из способов:

- С помощью KVM (D-SUB для видео и USB для клавиатуры).
- С помощью последовательного порта:
  - o Baudrate: 115200
  - o 8-bit
  - Flow control: ON
- Через SSH при условии настроенного сетевого подключения.

## 3.1.1 Логин/Пароль по умолчанию консоли NTA

Для управления сервером используйте учетную запись с логином tds и паролем tds.

После ввода логина и пароля на экран будет выведена основная информация о модуле **NTA**. Для входа в главное меню выберите опцию Enter the Shell.

| +               | ++                                                     |                            | +                                 |      |
|-----------------|--------------------------------------------------------|----------------------------|-----------------------------------|------|
|                 | Load average: 0.1   Curre<br>Memory usage: 21%   Manag | nt time: 20<br>ement inter | 020-04-27 15:12:21  <br>face: em1 |      |
|                 | Swap usage: 0.0   IP: 1                                |                            | 10                                |      |
| Filesystem:     | 865.01G(0.6%) free   MAC:                              | 54<br>                     | 72                                |      |
|                 |                                                        |                            |                                   |      |
|                 |                                                        |                            |                                   |      |
|                 | Appliance type: sensor                                 |                            |                                   |      |
|                 | Serial number:                                         |                            |                                   |      |
|                 | version. 5.                                            |                            |                                   |      |
|                 |                                                        |                            |                                   |      |
| +Links status   | -+ DNS Settings check:                                 | ОК                         |                                   |      |
| em1*   up       | License check:                                         | OK                         |                                   |      |
| p1p1   down     | Engine status:                                         | OK                         |                                   |      |
| p1p2   dowr     | MSP status:                                            | ОК                         |                                   |      |
| p1p3   dowr     | <pre>Polygon connectivity:</pre>                       | ОК                         |                                   |      |
| pip4   up<br>++ | -+                                                     |                            |                                   |      |
| Unandana, Ada   |                                                        | Change it                  | 6                                 |      |
| warning: tos    | user has derault password.                             | change tt                  | for security reasons              | 100% |
|                 | <enter shell="" the=""></enter>                        | < E)                       | (it >                             |      |

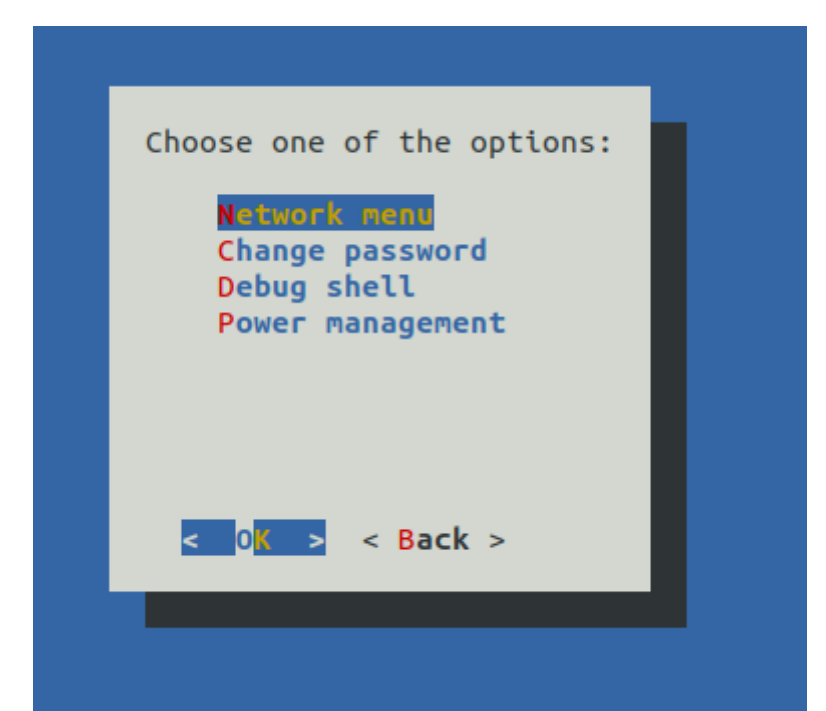

| Пункт меню       | Описание                                                                                               |
|------------------|----------------------------------------------------------------------------------------------------|
| Network menu     | Просмотр и изменение настройки сети.                                                                   |
| Change password  | Меню изменения административного пароля пользователя <i>Managed XDR</i> .                              |
| Debug shell      | Доступ до инструментов отладки в<br>режиме командной строки.                                           |
| Power management | Меню выключения или перезагрузки<br>устройства.                                                        |
| Back             | Вывод основной информации о статусе<br>сервера. Эта информация также<br>выводится при входе в систему. |

После нажатия кнопки ОК откроется окно просмотра и изменения настройки сети.

## 3.1.3 Настройки сети

Если *MXDR Console* установлена локально в сети клиента, будут доступны следующие опции для настройки:

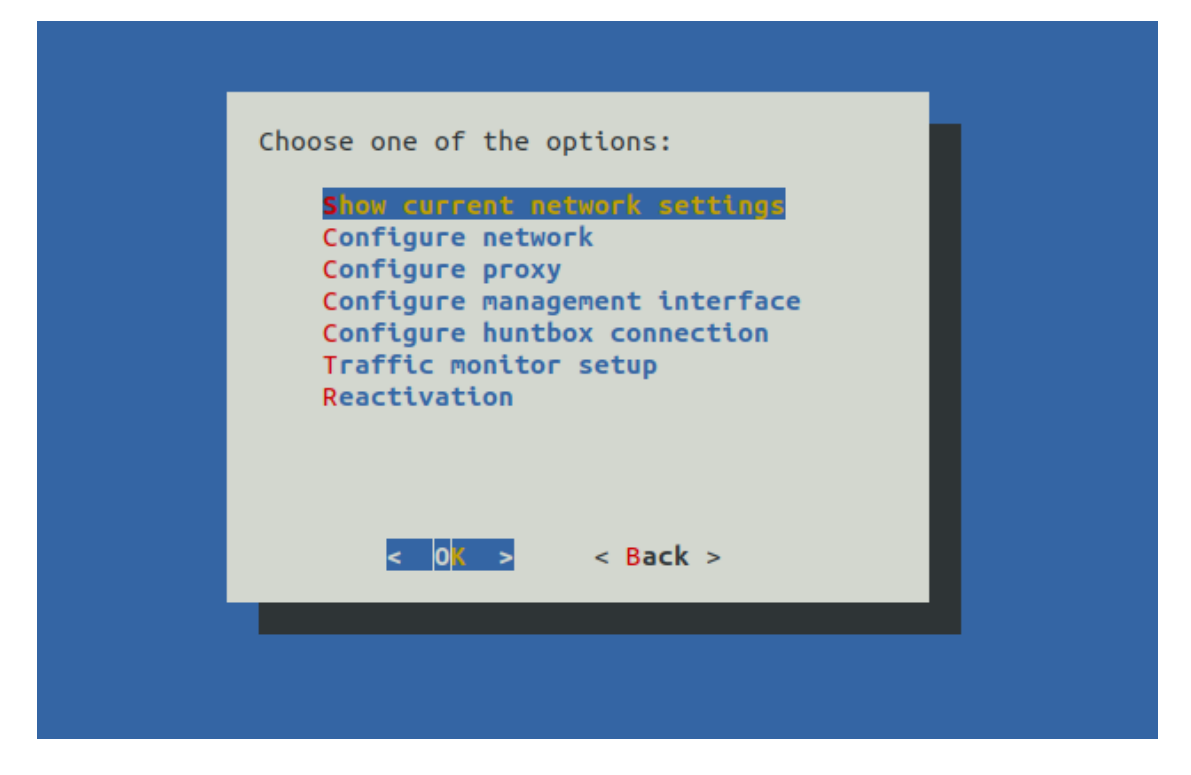

Если используется облачная *MXDR Console*, будут доступны следующие опции для настройки:

| Choose one of the options:                                                 |  |
|----------------------------------------------------------------------------|--|
| Show current network settings<br>Configure network                         |  |
| Configure proxy<br>Configure management interface<br>Traffic monitor setup |  |
| Reactivation                                                               |  |
|                                                                            |  |
| < 0 <mark>K &gt;</mark> < Back >                                           |  |
|                                                                            |  |

Пункт меню "Configure huntbox connection" будет отображаться только после активации **NTA** через *MXDR Console*.

| Пункт меню                    | Описание                                                   |
|-------------------------------|------------------------------------------------------------|
| Show current network settings | Вывод текущей настройки сетевого<br>интерфейса управления. |
| Configure network             | Настройки сетевого интерфейса.                             |

| Пункт меню                     | Описание                                                                                                    |
|--------------------------------|----------------------------------------------------------------------------------------------------|
| Configure proxy                | Настройки прокси для работы с CERT /<br>MXDR Console.                                                                                                 |
| Configure management interface | Предоставляет возможность задания<br>управляющего интерфейса в <b>NTA</b> . Для<br>задания выберите из списка<br>интерфейсов нужный и нажмите "Ок".   |
| Configure huntbox connection   | Позволяет задать IP адрес<br>управляющего интерфейса <i>MXDR</i><br><i>Console</i> (доступно только в случаях<br>использования локального установки). |
| Traffic monitor Setup          | Меню для ввода пула адресов,<br>принадлежащих внутренней сетевой<br>инфраструктуре, а также для указания<br>SPAN интерфейсов.                         |
| Reactivation                   | Реактивация позволяет заново<br>запустить процесс синхронизации с<br>облачным или локальным <i>MXDR</i><br><i>Console</i> .                           |
| Back                           | Возврат на уровень меню выше.                                                                                                    |

## 3.1.3.1 Configure network

Доступны следующие варианты настроек:

• **DHCP**: автоконфигурация адреса и прочих настроек по протоколу DHCP.

Производится автоконфигурация интерфейса и перезапуск сети.

• **Static**: статическая конфигурация параметров. Требуется ввод всех сетевых параметров вручную, после чего производится перезапуск сети. Для отмены ввода параметров в любой момент используется сочетание Ctrl+C.

• *Cancel*: возврат на уровень меню выше.

## 3.1.3.2 Configure proxy

**NTA** позволяет настроить использование прокси-сервера для доступа к обновлению базы сигнатур и правил анализа трафика, а также связи с облачным или локальным сервисом *MXDR Console*. В процессе настройки необходимо:

- Передать на устройство конфигурационную строку в следующем формате: Login:pass@domen\_proxy:port
- Выбрать тип проксирования: http-proxy или socks-proxy.

• Проверить введенные значения в разделе меню Proxy Settings - Show current proxy settings.

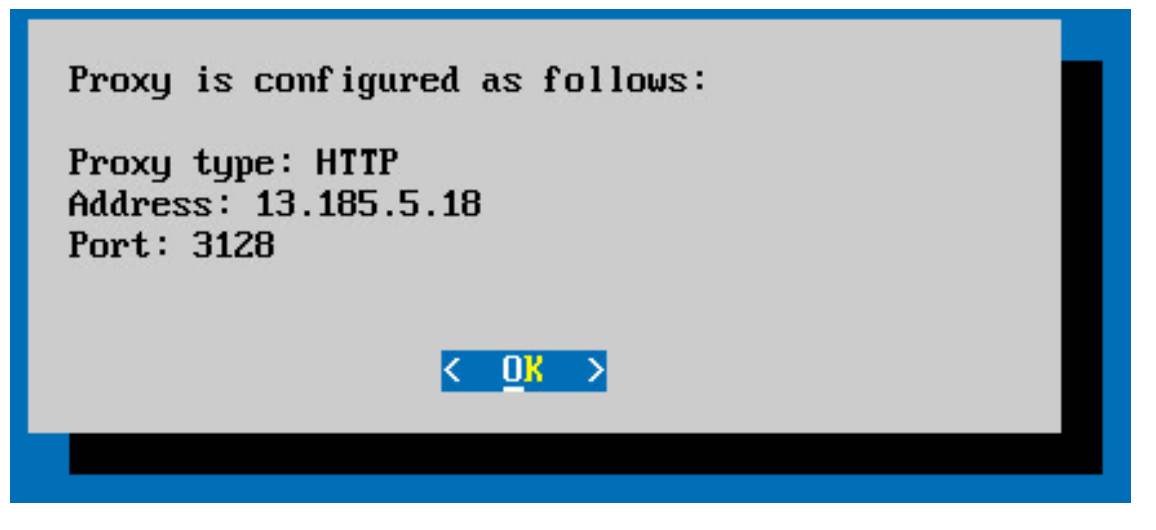

Для успешного использования прокси-сервер должен поддерживать возможность осуществления запросов методом CONNECT с открытием соединений на 443 порт.

| _ |                                                          |
|---|----------------------------------------------------------|
|   | Monitored interfaces:                                    |
|   | <pre>     plp4 [ ] em2 [*] p1p1 [ ] p1p2 [ ] p1p3 </pre> |
|   | < 0 <mark>K &gt;</mark> <cancel></cancel>                |
|   |                                                          |

## 4 Сценарии проверки работоспособности ПО

## 4.1 Проверка физической работоспособности NTA

- 1. Проверить наличие и размещение оборудования Системы.
- 2. Проверить подачу питания на серверы Системы.
- 3. Проверить интеграцию с инфраструктурой заказчика.
- 4. Убедиться, что оборудование включается при нажатии кнопки включения.

## 4.2 Проверка корректности загрузки исполняемого программного обеспечения NTA

1. После корректной загрузки программного обеспечения на устройствах Системы отображается поле для ввода логина и пароля на вход в программную оболочку.

2. После входа в программную оболочку проверить статус соединения с MXDR Console: Huntbox connection - OK.

## 4.3 Проверка связности модулей XDR с Malware Detonation Platform

После загрузки ПО MDP необходимо проверить инфраструктурную связь модуля с другими компонентами системы.

1. Проверить наличие доступов, прописанных в карте взаимодействия.

При наличии локальной MXDR Console: перейти в раздел Настройки → Модули
 → MXDR Console → Основные настройки и добавить запись MDP из выпадающего списка доступных MDP модулей. Проверить, что статус модуля в настройке интеграции зеленый.

3. При наличии модуля NTA: перейти в раздел Настройки → Модули → Network Traffic Analysis → Основные настройки → Интеграция с MDP и добавить запись MDP (локальная или облачная). Проверить, что статус модуля в настройке интеграции зеленый.

# 4.4 Проверка поступления зеркалированного трафика на сетевые интерфейсы NTA и корректности обработки этого трафика

1. Проверить наличие прописанных сетей для анализа/исключений:

Перейти в раздел Настройки → Модули → Network Traffic Analysis → Общие настройки → Сетевой трафик → Анализ сетевого трафика и проверить наличие указанных домашних подсетей, подлежащих анализу, а также подсетей/адресов, исключаемых из анализа (Через настройки Белого списка или BPF фильтр).

2. Проверить активность модуля сигнатурного анализа:

в программной оболочке NTA Engine status в состоянии OK;

– в разделе Настройки → Модули → Network Traffic Analysis → Общие настройки → Сетевой трафик → Сетевые сигнатуры → Статус "ON". (Можно оставить включенные по умолчанию пакеты сигнатур).

3. Проверить корректность интеграции модуля и подачи трафика:

Индикатор состояния устройства в разделе **Настройки** → **Модули** → **Network Traffic Analysis** зеленый, а график **span** трафика/значение загрузки канала соответствуют ожидаемому значению (например, уровню среднего уровня загрузки канала сети организации).

4. Провести тестирование качества поданного трафика и наличие детекта:

 С устройства внутри инфраструктуры, трафик которого зеркалируется на NTA, перейдите по ссылке: https://trebuchet.f6.security/?tab=network (Нет необходимости использовать тестовую машину, так как в проводимом далее тестировании отсутствует реальная вредоносная нагрузка).

о В окне введите "start" и нажмите клавишу Enter.

о В Web-интерфейсе XDR проверьте наличие тестовых событий в разделе Атаки
 → Алерты.

о IP-адрес узла, с которого был проведен тест, должен отражаться в теле алерта.

– Детектирование синтетических запросов, генерируемых в процессе теста, указывает на следующее:

о Трафик тестового стенда действительно зеркалируется на NTA.

• NTA получает пригодные для сборки сессий кадры.

о NTA готов осуществлять детектирование угроз в сети предприятия.

## 4.5 Проверка функциональности сбора метаинформации о сетевых соединениях

1. Проверить, что зеркалированный трафик корректно поступает на сетевые интерфейсы NTA (см. предыдущий пункт), а график span трафика/значение загрузки канала соответствуют ожидаемому значению (например, среднему уровню загрузки канала сети организации).

2. Проверить наличие настройки сбора метаинформации устройством:

3. Перейти в раздел Настройки → Модули → Network Traffic Analysis → Общие настройки → Сетевой трафик → Сбор метаинформации о сетевых соединениях и перевести в статус ON сбор метаинформации по конкретным или всем перечисленным в разделе протоколам.

4. Перейти в раздел **Расследование** → **Сетевые соединения** и проверить наличие данных в разделе (заложить время ~ 5 мин.).

## 4.6 Подсистема интеграции с общими ресурсами

Для корректного проведения данного тестирования, необходимо выполнение пунктов по работоспособности MXDR Console и MDP, а также наличие корректной интеграции NTA с MDP.

1. Настройка инфраструктуры на стороне заказчика: сетевая доступность между NTA и файловым хранилищем, наличие отдельной учетной записи для доступа в хранилище, поддержка работы по протоколам.

2. Настройка интеграции на NTA:

Перейти в раздел Настройки → Модули → Network Traffic Analysis → Основные настройки → Общие настройки → Монтирование общих ресурсов, добавить новый ресурс. Для добавления необходимо добавить адрес хранилища, выбрать протокол доступа и ввести учетные данные для доступа. После добавления ресурса должны появиться данные о загрузке хранилища и индикатор успешного статуса интеграции.

3. Настройка режима работы с файловым хранилищем и анализа файлов:

Перейти в раздел Настройки → Модули → NTA → Основные настройки → Файлы → Анализ общих ресурсов и добавить запись о режиме работы для любого из доступных для настройки хранилищ.

4. Проверить работоспособность интеграции:

Перейти в раздел Расследование → Проверенные файлы, установить фильтр Источник файла в значение DIR.

5. Наличие файлов в данном режиме фильтрации свидетельствует о корректной интеграции с файловым хранилищем.

## 4.7 Модуль извлечения файлов из трафика

Для корректного проведения данного тестирования, необходимо выполнение пунктов по работоспособности MXDR Console и MDP, а также наличие корректной интеграции NTA с MDP.

1. Проверить, что зеркалированный трафик корректно поступает на сетевые интерфейсы NTA: Настройки → Модули → Network Traffic Analysis → Индикатор слева горит зеленым, а график span трафика/значение загрузки канала соответствуют ожидаемому значению (например, уровню среднего уровня загрузки канала сети организации).

2. Если MDP установлен локально, то необходимо убедиться, что на MDP нет очереди:

Перейти в раздел Настройки → Модули → Malware Detonation Platform → На графике состояния модуля во вкладке Задачи нет очереди.

Проверить, что включена опция извлечения файлов и протоколы для извлечения: Настройки → Модули → Название Модуля → Общие настройки → Файлы → Анализ файлов из трафика → Протоколы → "Название протокола" – ОN.

4. Провести загрузку файла по протоколу НТТР (Ссылка на файл будет предоставлена вендором).

5. Проверить результаты тестирования в разделе **Расследование** → **Проверенные файлы**, установив фильтр **Источник файла** в значение протоколов, по которым происходит извлечение (HTTP).

## 5 Администрирование Network Traffic Analysis

## 5.1 Активация Network Traffic Analysis

Процедура активации Network Traffic Analysis включает в себя активацию лицензии и синхронизацию Network Traffic Analysis с локальной MXDR Console или MXDR Console Сloud.

## 5.1.1 Лицензионный ключ (UUID)

Перед активацией Network Traffic Analysis на облачном или **локальном MXDR Console** необходимо получить лицензионный ключ (UUID). Воспользуйтесь одним из следующих вариантов:

1. При активации на **MXDR Console** Cloud обратитесь к менеджеру или технической поддержке.

2. При активации на локальном MXDR Console используйте пункт меню Добавить устройство.

## 5.1.2 Перед активацией

Для взаимодействия Network Traffic Analysis с **MXDR Console** необходимы следующие порты:

• 443/tcp – для первичной активации и подключения к локальному MXDR Console;

• **443/tcp** — для подключения и дальнейшего взаимодействия Network Traffic Analysis c **MXDR Console Cloud**;

• **40500/tcp** — для первичной активации в **MXDR Console Cloud**;

• **1443/udp** – для дальнейшего взаимодействия модуля **NTA** с **MXDR Console** – только для локальной версии;

• 3000/tcp – для взаимодействия Network Traffic Analysis с Malware Detonation Platform.

## 5.1.3 Активация

Примечание: активация и синхронизация осуществляется через консоль Network Traffic Analysis.

На данном этапе статус MXDR Console Connection равен Fail, так как Network Traffic Analysis не привязан к MXDR Console.

- 1. Выберите Enter the shell и нажмите Enter.
- 2. В открывшемся меню выберите Activation.

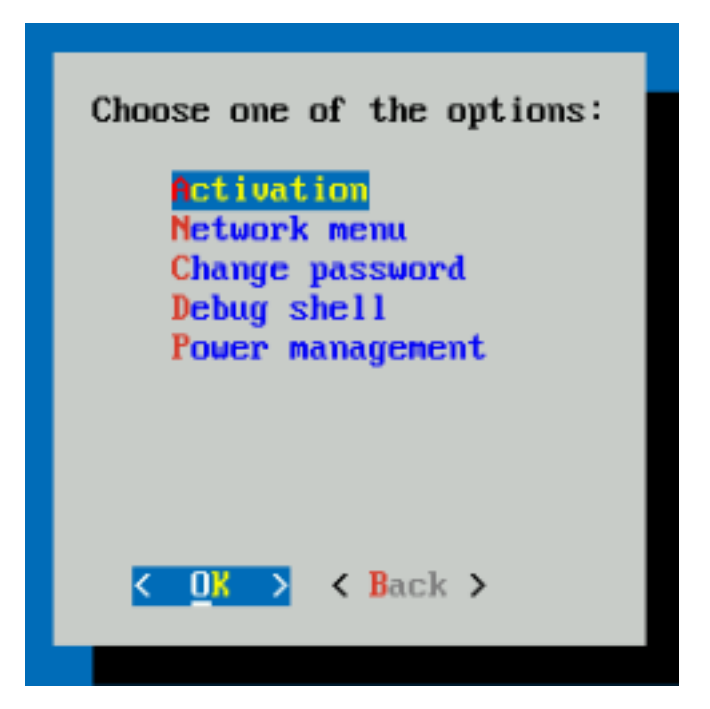

3. В открывшемся меню выберите регион активации при подключении к **MXDR** Console Cloud или Private MXDR Console в случае подключения к локальному **MXDR** Console.

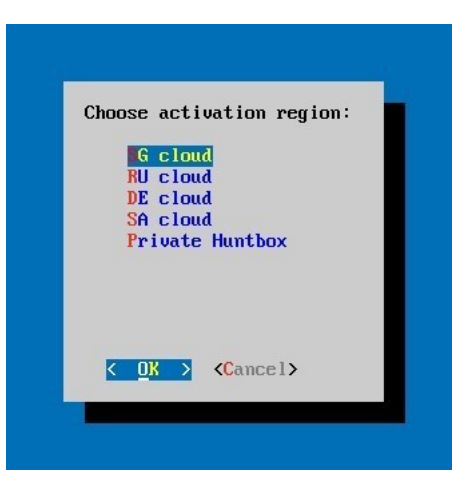

Если вы выбрали **MXDR Console Cloud**, перейдите к шагу **5**.

Если вы выбрали **Private MXDR Console**, появится окно, представленное на рисунке ниже.

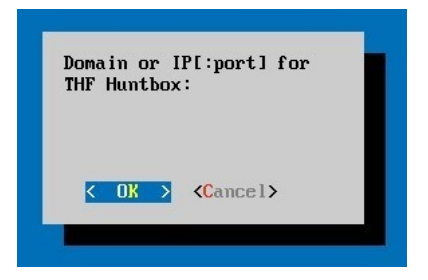

4. Введите доменное имя или IP адрес и нажмите Enter.

После этого появится диалоговое окно, предлагающее задать адрес прокси.

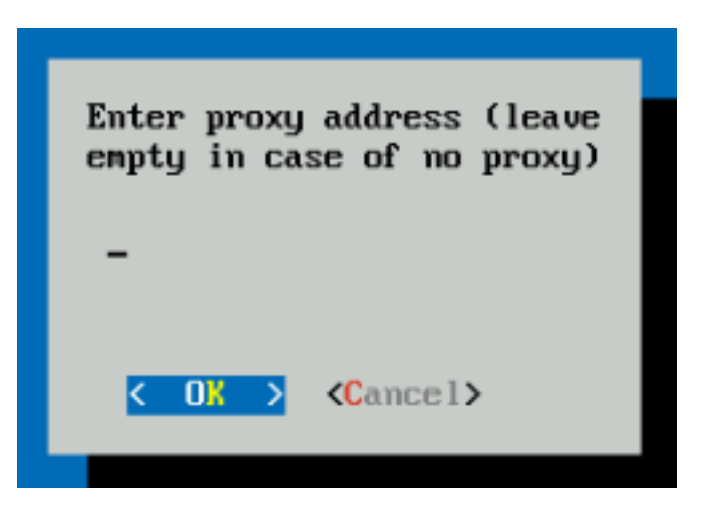

5. Укажите адрес прокси сервера, если это необходимо, или оставьте поле пустым. После этого нажмите **Enter**.

После появится диалоговое окно, предлагающее задать UUID.

| Device UUID: |                   |  |
|--------------|-------------------|--|
| -            |                   |  |
| < 0X >       | <cancel></cancel> |  |

6. Укажите UUID устройства и нажмите Enter.

Появится диалоговое окно, предлагающее подтвердить действие.

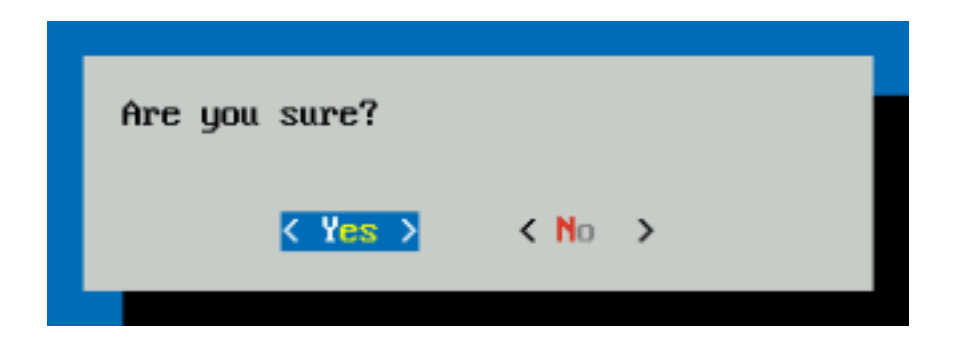

## 7. Выберите **Yes** и нажмите **Enter**.

Если необходимая информация была указана верно, то устройство перезапустится. После загрузки появится окно, представленное на рисунке ниже.

| LL<br>   <br> <br>  Filesystem: 211                     | vad average: 0.68   Curr<br>lemory usage: 52%   Mana<br>Swap usage: 0.0   IP:<br>966(90.8%) free   MAC:                | ent time: 2021-08<br>gement interface: | 3-17 12:37:09  <br>  eth0  <br> |  |
|---------------------------------------------------------|----------------------------------------------------------------------------------------------------|----------------------------------------|---------------------------------|--|
| Aj<br>Se<br>Ve                                          | opliance type: sensor<br>rial number:<br>rsion: 3.5.55                                                                 |                                        |                                 |  |
| +Links status+<br>  eth0*   up  <br>  eth1   up  <br>++ | DNS Settings check:<br>License check:<br>Huntbox Connection:<br>Engine status:<br>MSP status:<br>Polygon connectivity: | OK<br>OK<br>OK<br>Disabled<br>OK       |                                 |  |
| Warning: tds use                                        | er has default password.<br>Inter the shell>                                                                           | Change it for se                       | ecurity reasons.                |  |

8. В UI **MXDR Console** перейдите в Меню **Настройки** → **Модули** → выберите устройство **Network Traffic Analysis**.

Здесь будет предоставлена информация по состоянию подключенного устройства. Как изображено на рисунке ниже.

| Codque unóporque no Codoque enganta Codoque enganta Codoqu                                                                                                    | Netw<br>3.5.194 Traffi<br>Analy                               | ork<br>c                          |                                               |                                                |                                           |
|----------------------------------------------------------------------------------------------------|---------------------------------------------------------------|-----------------------------------|-----------------------------------------------|------------------------------------------------|-------------------------------------------|
| Multi<br>Network Traffic Adapting     VPN IP     Discappune Strate     Discappune accession to VPN<br>2702 2023 2023     Sourcession     Sourcession     Sou                                                                                                    | Общая информация                                              |                                   | Состояние модуля                              | Инструкция по установке Бэкап настроек 👻       | Основные настройки Управление лицензией 🖋 |
| None participants     Because IP     Description Stage     Reserve and     Description Stage     Reserve and     Description Stage     Reserve and     Description Stage     Reserve and Participants     Reserve and Participants        Reserve and Participants                                                                                                    | Имп<br>Network Traffic Analysis                               | VPN IP                            | Последний HeartBeat<br>27.02.2023 20:24       | Последняя активность в VPN<br>27.02.2023 20:24 |                                           |
| Component incomp       Konstance       CPU/LAV/LOC       Surgional standard       CPU/LAV/LOC       Surgional standard       CPU/LAV/LOC       Surgional standard       CPU/LAV/LOC       Surgional standard       CPU/LAV/LOC       Surgional standard       CPU/LAV/LOC       Surgional standard       CPU/LAV/LOC       Surgional standard       CPU/LAV/LOC       CPU/LAV/LOC                                                                                                    | Номер лицензии                                                | Внешний IP                        | Последнее обновление<br>27.02.2023 20.22      | Длительность<br>11 дней 7:07:25                |                                           |
| Rouseernaped     Appoints appropriate appoints antrophotos<br>ON ON ON       Population procession and procession and processi | Серийный номер                                                | Компания                          | CPU / RAM / HDD<br>1.7% 44.7% 7.8%            | Загрузка канала<br>50,80 Кбит/с                | Отправить комментарий                     |
| ТОР барз / ТСР Middlestreams<br>© © © © Максе на состании модула<br>Произвадительность блулі MSP (DIOPS<br>• Сридние СРU (с) • Mance RAM (сь) • Mance HOD (сь)<br>0<br>0<br>0<br>0<br>0<br>0<br>0<br>0<br>0<br>0<br>0<br>0<br>0                                                                                                    | Комментарий                                                   |                                   | Дропы в ядре / на интерфейсе<br>0% 0%         |                                                |                                           |
| Графики состояния модула<br>производительность (SPAN) MSP (SROPS<br>• Graquere CPU(b) • Maec. RAM (b) • Maec. HCD (b)<br>                                                                                                    |                                                               |                                   | TCP Gaps / TCP Retransmissions / TCP Middlest | earns                                          |                                           |
| Cpaquer CPU (%)     Maxe: RAM (%)     Maxe: HDD (%)                                                                                                    | Графики состояния модуля<br>Производительность SPAN MSP DROPS |                                   |                                               |                                                |                                           |
|                                                                                                    | • Среднее СРU (%)                                             | <ul> <li>Макс. RAM (%)</li> </ul> |                                               | Макс. НОD (%)                                  |                                           |
|                                                                                                    | 40                                                            |                                   |                                               |                                                |                                           |
|                                                                                                    |                                                               |                                   |                                               |                                                |                                           |
|                                                                                                    |                                                               |                                   |                                               |                                                |                                           |

## 5.2 Интеллектуальный анализ трафика Network Traffic Analysis

Данный блок содержит в себе набор функций, позволяющих: выявлять взаимодействия с управляющими серверами через **DGA**, а также управлять модулем выявления туннелей в верхнеуровневых протоколах.

- 1. Модуль выявления DGA-коммуникаций
- 2. Выявление горизонтального перемещения
- 3. Выявление скрытых каналов

### 5.2.1 Модуль выявления DGA-коммуникаций

Настройка позволяет выявлять взаимодействия с управляющими серверами через DGA.

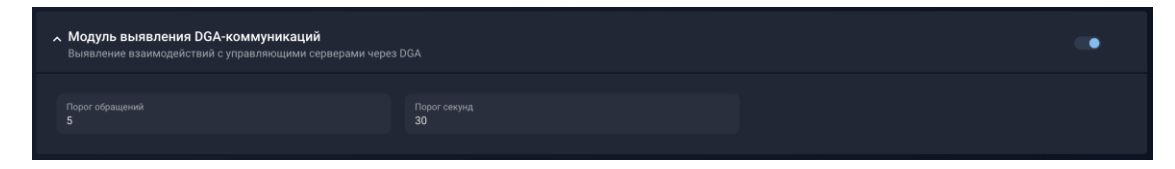

Для того чтобы запустить процесс, необходимо заполнить поля:

• **Порог обращений** – количество DGA запросов для порождения одного события безопасности.

• **Порог секунд** – время, за которое учитываются DGA запросы в количестве заданном в пороге обращений.

После того как поля будут заполнены, нажмите на кнопку Сохранить.

#### 5.2.2 Выявление горизонтального перемещения

В блоке Интеллектуальный анализ трафика настройка Выявление горизонтального перемещения представляет собой модуль для выявления распространения угроз во внутренней инфраструктуре.

## 5.2.3 Логика обработки

Используются ML классификаторы.

Network Traffic Analysis анализирует *kerberos* (update), *smb*, *ntlm*, *dce-rpc* протоколы на предмет обращения к файловым хранилищам администратора, записи на них файлов, использования *wmi* и т.п. используя ML классификаторы.

В зависимости от выбранной чувствительности алгоритм на основе совокупности индикаторов, описанных выше, создаёт события и алерты.

По умолчанию весь трафик настроенный на обработку в пункте **Анализ сетевого трафика** подпадает под классификатор **Выявление горизонтального перемещения** сразу после включения описываемого функционала.

Для исключения лишних сетевых потоков необходимо воспользоваться белыми списками.

| <ul> <li>Выявление горизонтали<br/>Модуль для выявления распрасти</li> </ul> | ьного перемещения<br>ространения угроз во вн | инфраструктуре.     | • |
|------------------------------------------------------------------------------|----------------------------------------------|---------------------|---|
| Чувствительность                                                             | Нормальная                                   |                     |   |
| Белый список                                                                 |                                              |                     |   |
| Адрес подсети ≑                                                              |                                              | Месторасположение 🗢 |   |
| 10. 0/32                                                                     |                                              | SRC                 |   |
| 10. 1.2/                                                                     |                                              | SRC                 |   |
| 10. 1.9/                                                                     |                                              | SRC                 |   |
| 10. 6/                                                                       |                                              | SRC                 |   |
| 10. 5/: 1                                                                    |                                              | SRC                 |   |
| 10                                                                           |                                              | sRC                 |   |
| + Добавить адрес подсети                                                     |                                              |                     |   |

#### 5.2.4 Настройка выявления горизонтального перемещения

#### 5.2.4.1 Чувствительность

В поле **Чувствительность** выбирается степень чувствительности классификатора при выставлении алерта. Чувствительность – это отсечка по разнообразию и количеству анализируемых событий от одной машины за 10 минут, в течении которых определяется злоумышленное поведение. При этом, в случае выявления числа событий, переходящих определённый порог, злоумышленное поведение может быть определено в более короткие периоды.

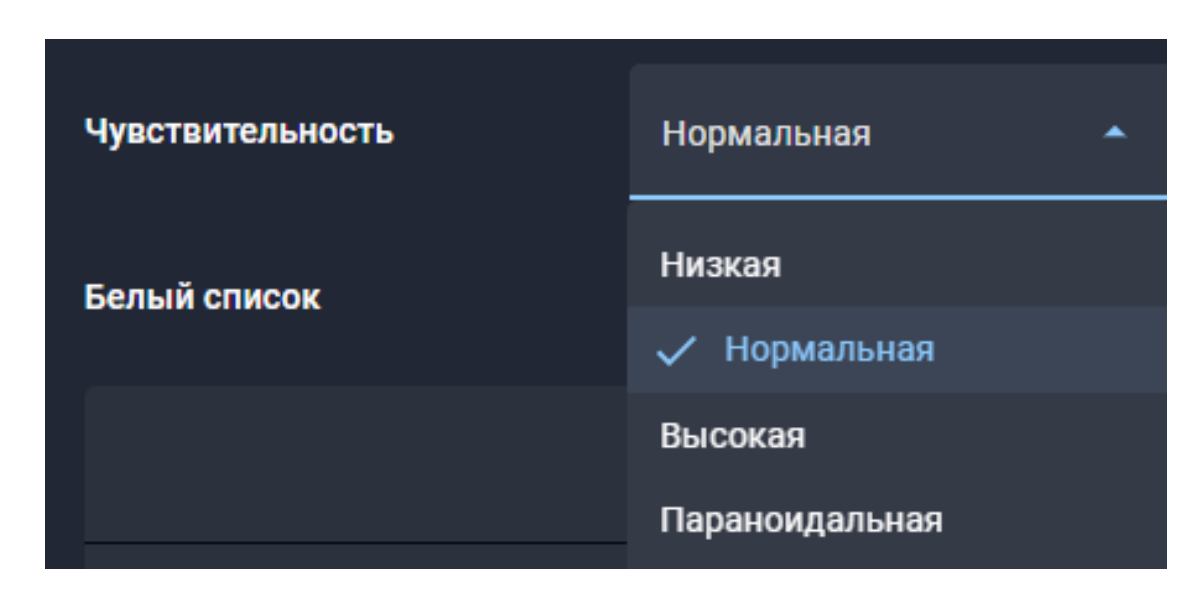

#### 5.2.4.2 Белый список

Для добавления IP-адреса в белый список, необходимо нажать на кнопку **Добавить** адрес подсети, и заполнить появившееся поле и сохранить настройки. Помимо непосредственно IP адреса возможно задать направление анализируемого потока для исключения из анализа. Таким образом возможно эффективно использовать ресурсы Network Traffic Analysis, уменьшается количество false-positive алертов, а также позволяет

целенаправленно обнаружить факты выявления скрытых каналов и горизонтальных перемещений, проводимых в нужном направлении.

Адресподоети Месторасположение •

Если необходимо изменить настройки детектирования для уже имеющегося IP-адреса, то его можно найти в строке поиска *Поиск по подсети*.

Поиск по подсети

### 5.2.5 Выявление скрытых каналов

Переключатель Выявление скрытых каналов предназначен для управления верхнеуровневыми протоколами:

- DNS
- SSL
- HTTP
- ICMP

При обнаружении в сети соединений, создаваемых разными фреймворками (*meterpreter*, *dnscat*, *assitsov* и т.п.) автоматически создается алерт, который будет отображен в разделе **Алерты**.

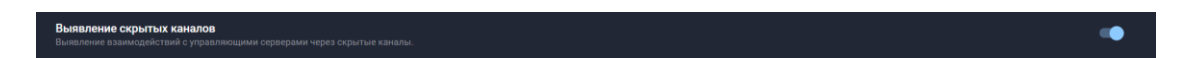

Для настройки управления модулем выявления туннелей в верхнеуровневых протоколах необходимо включить/выключить переключатель, затем нажать кнопку **Сохранить**.

## 5.3 Общие настройки Network Traffic Analysis

Данный блок содержит в себе набор функций, позволяющих: связывать Network Traffic Analysis с устройствами поведенческого анализа (**Malware Detonation Platform**, **Cloud Malware Detonation**), создавать белые списки индикаторов для исключения из анализа, создавать правила по разрешению сетевых адресов в доменные и сетевые имена, передавать регистрируемые события во внешние системы через Syslog, изменять синхронизацию времени устройства с **MXDR Console**, настраивать функции для мониторинга работы и состояния устройства.

#### 5.3.1 Интеграция с MDP

Данная настройка позволяет интегрировать выбранный Network Traffic Analysis с определенным Malware Detonation Platform для осуществления функций поведенческого анализа.

| Интеграция с МDР<br>Связь NTA с устройст | Интеграция с MDP<br>Связь NTA с устройствами поведенческого анализа MDP либо облаком Cloud MDP |  |  |  |
|------------------------------------------|------------------------------------------------------------------------------------------------|--|--|--|
| Язык анализа                             | Русский -                                                                                      |  |  |  |
| Интеграции                               | URL                                                                                            |  |  |  |
|                                          | + Добавить запись                                                                              |  |  |  |

#### • Интеграции

В меню задаётся запись в виде доменного имени или IP адреса Malware Detonation Platform. Существует возможность задавать более одной записи, чтобы обеспечить распределение нагрузки по поведенческому анализу. Управление очередью производится на стороне Network Traffic Analysis. Network Traffic Analysis осуществляет опрос всех подключённых к нему Malware Detonation Platform на предмет размера очереди поведенческого анализа и выбирает минимальную для следующего анализа.

#### • Язык анализа

Задаёт использование определённых образов операционных систем внутри подключённых **Malware Detonation Platform**. Данные операционные системы будут настроены для поддержания защиты от актуальных угроз в регионах с выбранной языковой системой (по умолчанию поддерживаются Русский и Английский языки).

Для использования Cloud Malware Detonation (облачной версии MDP) используется одна из следующих записей:

- http://command-server.tds/polygon\_cloud
- 10.144.178.1:3000

#### 5.3.2 Монтирование общих ресурсов

Расположение: UI > Настройки > Модули > в списке модулей выбрать необходимый Network Traffic Analysis и нажать Основные настройки> Блок Общие настройки > Монтирование общих ресурсов

В разделе **Монтирование общих ресурсов** выполняется только подключение папок для дальнейшего анализа.

30

| л Монтирование общих ресурсов<br>Порлиличние общих папок для анализа. |             |       |         |        |                 |  |  |
|-----------------------------------------------------------------------|-------------|-------|---------|--------|-----------------|--|--|
| Название                                                              | Тип ресурса | Адрес |         | Пароль | Использование 🗢 |  |  |
|                                                                       | smb         |       | poligon |        | <b>0%</b> /n/a  |  |  |
|                                                                       | smb         |       | poligon |        | <b>0%</b> /n/a  |  |  |
| + Добавить ресурс                                                     |             |       |         |        |                 |  |  |

Чтобы добавить папки для подключения к общей сетевой папке Network Traffic Analysis необходимо нажать на кнопку **Добавить ресурс** и заполнить следующие поля:

• Название – наименование папки, присвоенное пользователем, которое будет отображаться разделе "Анализ общих ресурсов".

• **Тип ресурса** – протокол, по которому будет проходить соединение с ресурсом (SMB, WebDAV, NFS, FTP).

- Адрес расположение ресурса.
- Логин логин для подключения к выбранному ресурсу.
- Пароль пароль для подключения к выбранному ресурсу.
- Использование размер хранилища.
- Статус состояние подключения к выбранному ресурсу.

| Кнопка            | Описание                            |
|-------------------|-------------------------------------|
| + Добавить ресурс | Добавление нового ресурса.          |
| 1                 | Редактирование существующей записи. |
|                   | Удаление существующего ресурса.     |
| ×                 | Сохранение новых изменений.         |
| ×                 | Отмена изменений в новой записи.    |
| <b>Ø</b>          | Успешное подключение.               |
|                   | Неуспешное соединение.              |

## 5.3.3 Белый список

Белые списки позволяют исключить из анализа внесенные в них объекты в компонентах Network Traffic Analysis и Malware Detonation Platform. Оптимизация работы решения с помощью данного инструмента – обязательное условие высокого качества обнаружения атак.

| Белый списох<br>Список индикаторов для исключения из анализа |             |  |
|--------------------------------------------------------------|-------------|--|
|                                                              |             |  |
|                                                              |             |  |
|                                                              |             |  |
|                                                              | Список пуст |  |
|                                                              | Добавить    |  |
|                                                              |             |  |
|                                                              |             |  |

Белый список можно создать по следующим индикаторам:

- Подсети
- Email-адреса
- Домены
- URLs
- Хэши
- Подписи файлов

Email-адреса берутся из параметров SMTP-сессии (MAIL FROM и RCPT TO). В случае выявления добавленных в белый список email-адресов письма не будут проанализированы и сразу отправятся получателю.

Данные типы записей группируются по соответствующим вкладкам по мере пополнения списка.

## 5.3.3.1 Работа с белым списком

Для работы с блоком настроек **Белый список** в модуле **NTA** следуйте шагам, описанным ниже:

1. Перейдите во вкладку Общие настройки и выберите настройку Белый список.

Если список пуст, вы увидите сообщение Список пуст. Иначе, вы увидите существующий список объектов, разделенный на вкладки.

2. Нажмите **Добавить** или **plus-icon**, затем выберите тип записи, которую необходимо добавить в белый список. Справа появится боковая панель.

3. Заполните обязательные поля:

| Тип записи | Поля                                                                                                    |
|------------|----------------------------------------------------------------------------------------------------|
| Подсети    | Позволяет исключать потоки данных на сетевом уровне в различных направлениях (от и/или к целевым, защищаемым хостам). Система поддерживает <b>IPv4</b> и <b>IPv6</b> . |

| Тип записи        | Поля                                                                                                    |
|-------------------|----------------------------------------------------------------------------------------------------|
| Email-<br>адреса  | Поле для записи Email-адресов построчно. Система поддерживает<br>ввод, как единичных адресов, так и целых доменов. Например,<br>можно добавить в <b>Белый список</b> один адрес <b>info@f6.ru</b> или все<br>почтовые аккаунты в домене <b>.*@f6.ru</b> с помощью регулярных<br>выражений. |
| Домены            | Домены построчно.                                                                                                    |
| URLs              | Ссылки на веб-ресурсы построчно.                                                                                                    |
| Хэши              | Для каждого типа хешей - MD5, SHA1, SHA256 - отдельное поле для записи построчно.                                                                                                    |
| Подписи<br>файлов | Подписи файлов построчно.                                                                                                    |

Вы можете добавлять записи, указывая их построчно или загружать их в файле с расширением **.txt**. Для составления списка необходимо использовать <u>регулярные</u> <u>выражения</u>. Чтобы загрузить файл нажмите file-icon и перетащите необходимый файл или выберите его в проводнике.

4. Решите, хотите ли вы добавить записи в существующий список или создать новый, и нажмите соответствующую кнопку.

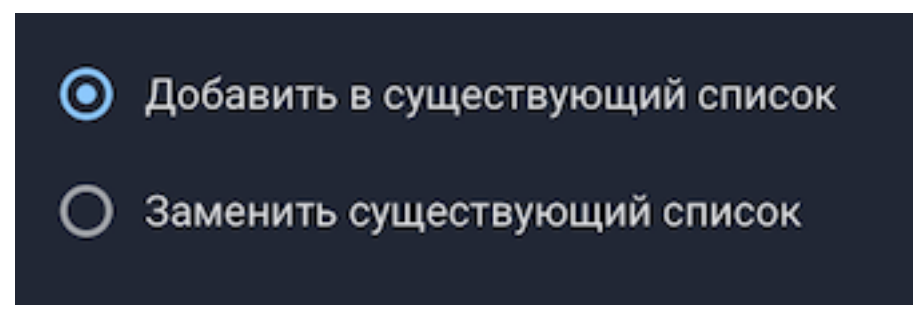

5. Если вы добавляете Подсети, то выберите опции из блоков Направление и Типы событий.

## Направление:

- о SRC искать в отправителе
- о **DST** искать в получателе

## Типы событий

- о Ссылки в почте применять к ссылкам на скачивание в письмах
- о **Файлы из трафика –** применять к извлеченным из трафика файлам
- о Сигнатурный анализ применять к срабатываниям сигнатур при анализе трафика

6. Если вы добавляете Email-адреса, выберите направление анализа для электронных писем:

о От кого — искать в отправителе.

о Кому — искать в получателе.

7. если вы добавляете Домены или URLs, то выберите необходимые опции из блока Типы событий:

о Ссылки в почте – применять к ссылкам на скачивание в письмах

- о Файлы из трафика применять к извлеченным из трафика файлам
- о Сигнатурный анализ применять к срабатываниям сигнатур при анализе

#### трафика

8. Нажмите Добавить в правом верхнем углу.

Новые записи появятся в списке в соответствующей вкладке.

### 5.3.4 Настройки управления Mediator

Данный раздел активирует возможности сенсора по разрешению сетевых адресов в доменные и сетевые имена. Таким образом, аналитикам предоставляется удобный инструмент для быстрого определения принадлежности хостов к обнаруженным инцидентам и тем самым сокращается время реагирования.

| <ul> <li>Настройки управления Mediator</li> <li>Позволяет NTA получать больше контекста о хостах в регистрируемых событиях</li> </ul> |            |  |  |  |
|----------------------------------------------------------------------------------------------------|------------|--|--|--|
| DNS-серверы для PTR-запросов                                                                                                    |            |  |  |  |
| Сеть                                                                                                    | DNS-cepsep |  |  |  |
|                                                                                                    |            |  |  |  |
| + Добавить запись                                                                                                    |            |  |  |  |
| <ul> <li>Использовать mDNS</li> <li>Использовать Netbios</li> </ul>                                                                   |            |  |  |  |

## 5.3.4.1 DNS-сервера для PTR запросов

Настройка позволяет изменить стандартные маршруты по выполнению PTR (reverse DNS) запросов и позволяет задать статические маршруты для выполнения подобных запросов. Чтобы настроить нестандартные маршруты PTR-запросов заполните записи в формате:

## • Сеть

**Подсеть/сеть/IP адрес** – настройка задаёт подсеть/сеть/адрес для которых необходимо разрешать IP адреса в доменные имена.

## • DNS-сервер

Настройка задаёт сервер, который будет отвечать за обслуживание PTR запросов для указанных подсетей/сетей/адресов.

#### 5.3.4.2 Использование mDNS

Активирует на сенсоре протокол mDNS и позволяет осуществлять мультикаст DNS запросы для разрешения адресов в доменные/сетевые имена.

## 5.3.4.3 Использование Netbios

Активирует на сенсоре использование протокола Netbios для определения сетевых имён хостов.

### 5.3.5 Экспорт данных

Система **MXDR** предоставляет Пользователю возможность экспорта событий и сведений о состоянии устройств во внешние системы. При этом события можно экспортировать в двух форматах: JSON и CEF. Сведения о состоянии устройств (heartbeats) можно экспортировать в формате JSON.

• **CEF** - (нативный для SIEM ArcSight), с уровнями угроз Low (1-2), Medium (3), High (4) и Very-High (5)

• JSON - формат с уровнем угрозы (severity) от 1 до 5.

Функция экспорта обладает следующими свойствами:

• Сообщения будут отправляться напрямую от устройства до указанных в настройке серверов.

• Для экспорта сообщений во внешние системы необходимо задать сетевой адрес, порт и протокол (UDP/TCP), формат экспортируемого сообщения, а также отметить необходимые экспортируемые данные

• Существует возможность задавать только один сервер для каждого доступного формата.

Для функции экспорта доступны следующие данные:

- События ИБ.
- Email логи.
- Метрики состояния (доступно только при формате экспорта JSON).

Таким образом возможна интеграция с любой аналитической системой, которая может обрабатывать стандартный формат syslog.

| ~ | <b>Экспо</b><br>Переда | <b>рт данных</b><br>ча регистрируемых событий во вне | ешние системы через Syslog |  |      |   |   |   | • |
|---|------------------------|------------------------------------------------------|----------------------------|--|------|---|---|---|---|
|   |                        |                                                      |                            |  |      |   |   |   |   |
|   | •                      |                                                      | 1234                       |  |      | • | • |   |   |
|   |                        |                                                      | 1234                       |  | JSON | • | • | • |   |
|   | + да                   | обавить ресурс                                       |                            |  |      |   |   |   |   |
|   |                        |                                                      |                            |  |      |   |   |   |   |

## 5.3.5.1 События ИБ в формате JSON

Описание возможных полей при получении события ИБ в формате JSON представлено в таблице ниже.

| Поле                                  | Описание                                                                                                    |
|---------------------------------------|----------------------------------------------------------------------------------------------------|
| id                                    | ID события.                                                                                                    |
| alert_id                              | ID алерта MXDR.                                                                                                    |
| timestamp                             | Дата и время события. Время в UTC.                                                                                                    |
| host                                  | UUID сенсора, на котором случилось событие.                                                                                                    |
| company_id                            | ID компании MXDR.                                                                                                    |
| event_type                            | Тип события. Ниже приведен список возможных типов событий в формате: "Значение поля – Описание"                                                  |
| event_classifier                      | Внутреннее наименование классификатора событий. Ниже<br>приведен список возможных типов классификаторов в<br>формате: "Значение поля – Описание" |
| integration_system                    | Подсистема, которая обнаруживает угрозу.                                                                                                    |
| target                                | Цели атаки (IP-адреса, домены, и т.д.)                                                                                                    |
| target.ip_addresses                   | IP адрес.                                                                                                    |
| message                               | Описание события.                                                                                                    |
| ioc                                   | Индикаторы компрометации (могут быть разные).<br>Вложенность указана ниже.                                                                       |
| ioc.event                             | Словарь, в котором находятся индикаторы компрометации.                                                                                           |
| ioc.event.urls                        | URL событий.                                                                                                    |
| <pre>ioc.event.protocols</pre>        | Протоколы событий.                                                                                                    |
| <pre>ioc.event.sids</pre>             | Идентификаторы сигнатур.                                                                                                    |
| ioc.suricata_rules                    | Название сигнатуры.                                                                                                    |
| ioc.domains                           | Домены.                                                                                                    |
| ioc.extended                          | Дополнительная информация.                                                                                                    |
| <pre>ioc.extended.categories</pre>    | Категория вредоносного ПО (если применимо).                                                                                                    |
| <pre>ioc.extended.ip_addresse s</pre> | IP адреса.                                                                                                    |
| action                                | Примененное действие. Может быть:                                                                                                    |
| severity                              | Уровень угрозы (от 1 до 5).                                                                                                    |
| verdict                               | Вердикт по событию.                                                                                                    |
| Поле                                                       | Описание                                                  |  |
|------------------------------------------------------------|-----------------------------------------------------------|--|
| data                                                       | Данные, информация. Вложенность указана ниже.             |  |
| data.network_info                                          | Список информации о сети. Вложенность указана ниже.       |  |
| <pre>data.network_info.target</pre>                        | Цель атаки. Может быть:                                   |  |
| <pre>data.network_info.sourse .ip</pre>                    | IP отправителя.                                           |  |
| <pre>data.network_info.source .port</pre>                  | Port отправителя.                                         |  |
| data.network_info.payloa<br>d                              | Различная дополнительная информация об атаке.             |  |
| <pre>data.network_info.destin ation.ip</pre>               | IP получателя.                                            |  |
| <pre>data.network_info.destin ation.port</pre>             | Port получателя.                                          |  |
| <pre>data.network_info.transp ort_protocol</pre>           | Протокол транспортного уровня: TCP, UDP и т.д.            |  |
| data.signatures_info                                       | Список информации о сигнатурах. Вложенность указана ниже. |  |
| <pre>data.signatures_info.rev ision</pre>                  | Ревизия.                                                  |  |
| <pre>data.signatures_info.sig nature_id</pre>              | ID сигнатуры.                                             |  |
| <pre>data.signatures_info.nam e</pre>                      | Наименование.                                             |  |
| data.http_info                                             | Детали HTPP сессии.                                       |  |
| <pre>data.http_info.request_h eaders</pre>                 | Заголовки запроса.                                        |  |
| <pre>data.http_info.request_h eaders.Host</pre>            | Хост сервера.                                             |  |
| <pre>data.http_info.request_h eaders.Method</pre>          | Метод НТТР запроса.                                       |  |
| <pre>data.http_info.request_h eaders.User-Agent</pre>      | User agent.                                               |  |
| <pre>data.http_info.response_ headers</pre>                | Заголовки ответа.                                         |  |
| <pre>data.http_info.response_ headers.Protocol</pre>       | Версия http.                                              |  |
| <pre>data.http_info.response_ headers.StatusCode</pre>     | Код ответа.                                               |  |
| <pre>data.http_info.response_ headers.Content-Length</pre> | Длина ответа.                                             |  |
| data.http_info.uri                                         | URI запроса.                                              |  |
| huntbox_host                                               | Хост                                                      |  |
| attribution                                                | Список атрибутов                                          |  |

| Поле                    | Описание                                                                   |
|-------------------------|----------------------------------------------------------------------------|
| attribution.mitre_tags  | Идентификаторы тактик, методов и процедур по классификации MITRE.          |
| attribution.malware     | Отношение к известному вредоносному ПО. Будет список со словарями:         |
| attribution.threatactor | Отношение к известной хакерской группировке. Будет<br>список со словарями: |

### Пример события ИБ "Скрытй канал" в формате JSON приведен ниже:

```
{
  "id": "001bsnd1fv",
  "alert_id": "",
  "timestamp": "2024-04-24T08:14:42.788223+0000",
  "host": "host",
  "company id": 0,
  "event_type": "Covert Channel",
  "event_classifier": "void",
  "integration_system": "example",
  "target": {
    "ip addresses": [
      "1.1.1.1"
    1
  },
  "message": "Possible DNS Tunneling",
  "ioc": {
    "event": {
      "domains": [
        "ops.beeline.ru"
      ]
    },
    "extended": {
      "ip addresses": [
        "1.1.1.1"
      ]
    }
  },
  "action": "allowed",
  "severity": 2,
  "verdict": true,
  "data": {
    "network_info": {
      "target": "source",
      "source": {
        "ip": "2.2.2.2",
        "port": 49892
      },
      "destination": {
        "ip": "3.3.3.3",
        "port": 53
      },
      "payload": "proto: mklwaybona3rmprq53j7vp4x74.n3.r.dmg.digitaltarget.ru",
      "payload_ascii": ""
    }
 },
"huntbox_host": "",
  "attribution": {
```

```
"mitre_tags": [
    "T1572",
    "T1071.004"
]
}
```

# 5.3.5.2 События ИБ в формате CEF

Описание возможных хедеров при получении события ИБ в формате CEF представлено в таблице ниже.

| Поле               | Описание                                                   |  |
|--------------------|------------------------------------------------------------|--|
| timestamp          | Дата и время создания события в формате UTC.               |  |
| hostname           | UUID устройства в системе MXDR, проводящего анализ письма. |  |
| start              | Дата и время события.                                      |  |
| src                | Порт источника события.                                    |  |
| cat                | Порт назначения.                                           |  |
| dpt                | IP-адрес назначения.                                       |  |
| dhost              | Хост назначения.                                           |  |
| арр                | Приложение.                                                |  |
| reportedResourceID | Идентификатор ресурса.                                     |  |
| Request            | Запрос.                                                    |  |
| dvchost            | Хост устройство.                                           |  |
| cs1                | IOC (индикатор компрометации) - домен                      |  |
| cs1Label           | Всегда будет иметь значение "IOC Domain"                   |  |
| cs2                | IOC (индикатор компрометации) - IP-адрес                   |  |
| cs2Label           | Всегда будет иметь значение "IOC IP"                       |  |
| cs3                | ID письма, связанного с атакой                             |  |
| cs3Label           | Всегда будет иметь значение "Envelope ID"                  |  |
| cs4                | Тема письма, связанного с атакой                           |  |
| cs4Label           | Всегда будет иметь значение "Envelope<br>Subject"          |  |
| fileHash           | Hash файла                                                 |  |
| fname              | Имя файла                                                  |  |
| suser              | Отправитель.                                               |  |
| duser              | Получатель.                                                |  |
| eventId            | ID эвента.                                                 |  |

# Пример события ИБ "Скрытй канал" в формате JSON приведен ниже:

<timestamp> <hostname> CEF:0||XDR|1.1|0|Possible DNS Tunneling|Low|start=<datetime>
src=<source\_IP\_address> spt=<source\_port> dst=<destination\_IP\_address> dpt=<destinat</pre>

ion\_port> cat=<category> dhost=<destination\_host> app=<application\_name> reportedRes
ourceID=<reported\_resource\_ID> Request=<request> dvchost=<device\_host> cs1=<...> cs1
Label=IOC\_domain cs2=<...> cs2Label=IOC IP cs3=<...> cs3Label=Envelope ID cs4=<...>
cs4Label=Envelope Subject fileHash=<hash> fname=<file\_name> suser=from@from.from dus
er=to@to.to eventId=<event\_ID>

# 5.3.5.3 События по обработанным письмам в формате JSON

Описание возможных полей при получении события ИБ в формате JSON представлено в таблице ниже.

| Поле                        | Описание                                                          |  |
|-----------------------------|-------------------------------------------------------------------|--|
| id                          | ID события.                                                       |  |
| _type                       | Тип события.                                                      |  |
| device_id                   | Идентификатор устройства, которое отправило сообщение.            |  |
| sender_ip                   | IP-адрес отправителя.                                             |  |
| sender_helo                 | HELO/EHLO идентификатор отправителя.                              |  |
| mail_from                   | Адрес электронной почты отправителя.                              |  |
| rcpt_to                     | Адрес электронной почты получателя.                               |  |
| size                        | Размер исходного файла письма(Байт).                              |  |
| sha256                      | SHA-256 хэш сообщения                                             |  |
| whitelisted                 | Наличие отправителя в белом списке.                               |  |
| <pre>spam_whitelisted</pre> | Наличие отправителя в белом списке спама.                         |  |
| verdict                     | Вердикт по письму                                                 |  |
| unwanted                    | Флаг, указывающий, что письмо нежелательно.                       |  |
| amnesty                     | Флаг, указывающий, что письмо может проигнорировать ряд проверок. |  |
| ts_created                  | Временная метка создания письма.                                  |  |
| ts_sent                     | Временная метка отправки письма.                                  |  |
| delivered                   | Временная метка доставки письма.                                  |  |
| delivery_attempts           | Количество попыток доставки письма.                               |  |
| auth                        | Статусы проверки письма. Вложенность указана ниже.                |  |
| auth.spf                    | Результат проверки SPF.                                           |  |
| auth.dkim                   | Результат проверки DKIM.                                          |  |

# Пример события по обработанным письмам в формате JSON приведен ниже

```
{
    "id": 11002,
    "_type": "example",
    "device_id": "ascdmd",
    "sender_ip": "192.168.144.4",
    "sender_helo": "",
    "mail_from": "from@from.from",
    "rcpt_to": "to@to.to",
    "size": 8376,
    "sha256": "5sdvfdcx23cxvvzlm2134",
    "whitelisted": false,
```

```
"spam_whitelisted": false,
    "verdict": false,
    "unwanted": true,
    "retro": false,
    "amnesty": false,
    "ts_created": "2023-04-27T12:54:23.580036737Z",
    "ts sent": null,
    "delivered": null,
    "delivery_attempts": 0,
    "auth": {
        "spf": "none",
        "dkim": false,
        "dmarc": null
    },
    "subject": "xxckdnviehgsnvcojsg",
   "yara": [],
    "attaches": [],
    "links": [],
    "timestamp": "2023-04-27T12:54:37.028915717Z",
   "event": "Analyzed",
    "state": "Analyzed"
}
```

# 5.3.5.4 События по обработанным письмам в формате CEF

Описание возможных хедеров при получении события по обработанным письмам в формате CEF представлено в таблице ниже.

| Поле      | Описание                                                                                                    |
|-----------|----------------------------------------------------------------------------------------------------|
| timestamp | Дата и время создания события в формате UTC.                                                                                                    |
| hostname  | UUID устройства в системе MXDR, проводящего анализ письма.                                                                                                    |
| suser     | Отправитель.                                                                                                    |
| duser     | Получатель.                                                                                                    |
| filehash  | Хэш сумма исходного файла письма.                                                                                                    |
| fsize     | Размер исходного файла письма.                                                                                                    |
| cs1       | Статус доставки письма. Может<br>принимать следующие значения:-<br>Received - письмо получено,-<br>Whitelisted - письмо добавлено в<br>белый список (проанализировано не<br>будет),- Parsed - из письма извлечены<br>заголовки, файлы, ссылки и т.д.,-<br>Analysed - письмо<br>проанализировано,- Bypassed -<br>письмо не было проверено за<br>отведенное время и было отправлено<br>далее,- Blocked - письмо<br>заблокировано по результатам<br>анализа и не будет доставлено |

| Поле     | Описание                                                                                                    |  |  |
|----------|----------------------------------------------------------------------------------------------------|--|--|
|          | получателю,- Delivered - письмо<br>доставлено успешно,- Rejected -<br>доставка отклонена,- Failed - доставка<br>письма не удалась.                                                                                                  |  |  |
| cs1Label | Всегда имеет значение event                                                                                                    |  |  |
| cs2      | Статус проверки письма.                                                                                                    |  |  |
| cs2Label | Всегда имеет значение state.                                                                                                    |  |  |
| cs3      | Тема письма, по которому было сформировано данное событие.                                                                                                    |  |  |
| cs3Label | Всегда имеет значение subject.                                                                                                    |  |  |
| cs4      | Статусы проверки записей <b>SPF</b> , <b>DKIM</b><br>и <b>DMARC</b> . Для каждого типа записи<br>может быть отображено одно из<br>значений:- none - не проводилась,-<br>True - проверка пройдена,- False -<br>проверка не пройдена. |  |  |
| cs4Label | Всегда имеет значение auth.                                                                                                    |  |  |
| cs5      | Основания вердикта.                                                                                                    |  |  |
| cs5Label | Всегда имеет значение verdictDetails.                                                                                                    |  |  |
| CS6      | Ответ почтового сервера.                                                                                                    |  |  |
| cs6Label | Всегда имеет значение serverResponse.                                                                                                    |  |  |
| cnt      | Количество попыток доставки письма.                                                                                                    |  |  |
| cn1      | Наличие отправителя в белом списке 0 - не занесен в белый список,- 1 - обнаружен в белом списке.                                                                                                    |  |  |
| cn1Label | Всегда имеет значение whitelisted.                                                                                                    |  |  |
| cn2      | Присвоен ли письму статут<br>"Нежелательное" 0 - не присвоен,- 1<br>- присвоен.                                                                                                    |  |  |
| cn2Label | Всегда имеет значение unwanted.                                                                                                    |  |  |
| cn3      | Статус доставки письма 0 - не доставлено,- 1 - доставлено.                                                                                                    |  |  |
| cn3Label | Всегда имеет значение delivered.                                                                                                    |  |  |
| start    | Дата и время появления письма в системе в формате UTC.                                                                                                    |  |  |
| end      | Дата и время окончания анализа в формате UTC.                                                                                                    |  |  |
| rt       | Дата и время отправки текущего сообщения в формате UTC.                                                                                                    |  |  |

# Пример события по обработанным письмам в формате СЕГ приведен ниже:

<timestamp> <hostname> CEF:0||BEP|1.0|0|LOGS|0|src=<IP-address> suser=from@from.from duser=to@to.to filehash=<hash> fsize=<size\_in\_bytes> cs1=Rejected cs1Label=event cs2 =Analyzed cs2Label=state cs3=<...> cs3Label=subject cs4=SPF:none,DKIM:False,DMARC:No ne cs4Label=auth cs5=<...> cs5Label=verdictDetails cs6=<...> cs6Label=serverResponse cnt=0 cn1=0 cn1Label=whitelisted cn2=1 cn2Label=unwanted cn3=0 cn3Label=delivered st art=<timestamp> end=<unknown> rt=<timestamp>

# 5.3.5.5 Метрики состояния в формате JSON

**Метрики состояния** - это набор количественных показателей, которые используются для оценки текущего состояния системы, устройства или процесса.

Экспорт метрик состояния на текущий момент доступен только в формате JSON.

Экспортируемый JSON содержит информацию о конфигурации и состоянии системы:

- os используемая операционная система.
- hardware содержит информацию об аппаратном обеспечении, в том числе:
  - сри0 параметры центрального процессора, включая модель (cascadelake),
     количество ядер (cores) и набор поддерживаемых инструкций (flags).
- memory информацию о памяти можно оценить по ключам vmmem\_free

(свободная виртуальная память) и vmmem\_used (используемая виртуальная память),

ram\_percent (процент использования оперативной памяти).

• disk - информация о дисковом пространстве представлена ключами disk\_free

(свободное место) и disk\_used (занятое место), а также hdd\_percent (процент занятости диска).

• services (службы) - обширный раздел, описывающий различные службы,

запущенные в системе, такие как MSP, analgin, atmosphere, bread и другие.

• interface - сетевой интерфейс, используемый устройством eth0.

#### Пример экспорта метрик состояния в формате JSON представлен ниже:

```
{
    "os": "arch",
    "host": "512313123w",
    "uptime": 176597.16,
    "timestamp": "2024-04-25T16:05:24.168704",
    "cpu percent": 10.1,
    "disk_free": 30887964672,
    "disk_used": 22145843200,
    "hdd_percent": 41.8,
    "vmmem free": 7528194048,
    "vmmem used": 10861416448,
    "ram_percent": 60.1,
    "swapm free": 0,
    "swapm_used": 0,
    "bios_version": "0.0.0",
    "kernel version": "5.15.14-1-lts",
    "krnl drops": 0,
    "krnl_packets": 1723907,
```

```
"tcp_segment_memcap_drop": 0,
"tcp_reassembly_gap": 55,
"tcp_reassembly_memuse": 98304,
"flow_memuse": 184777216,
"ifaces packets": 1723902,
"ifaces_bytes": 1320539974,
"ifaces_drops": 0,
"time_delta": 61.380366,
"ifaces_packets_delta": 0,
"ifaces bytes delta": 0,
"ifaces_drops_delta": 0,
"krnl_packets_delta": 0,
"krnl drops delta": 0,
"tcp_segment_memcap_drop_delta": 0,
"tcp_reassembly_gap_delta": 0,
"BPS": 0.0,
"PPS": 0.0,
"ifaces_packets_drops": 0,
"kernel_packets_drops": 0,
"ansible_playbook_tag": "4.13.1",
"tds_registry": {
    "MSP": {
        "api_url": "http://127.0.0.1/msp/",
        "block": false,
        "bypass_interval": 15,
        "cleanup_interval": 5,
        "db": {
            "user": "msp",
            "password": ""
        },
        "debug": false,
        "deep_cleanup": true,
        "deep_cleanup_interval": 14,
        "download archive": true,
        "enabled": true,
        "links_analysis": {
            "enabled": true,
            "retry_intervals": [
                [60, 5],
                [1380, 60]
            ],
            "strategy": "balanced"
        },
        "max_workers": 10,
        "mta": false,
        "notify_on_block": true,
        "notify_on_fail": {
            "enabled": false,
            "mail_from": "",
            "relay": {},
            "retries": 1440
        },
        "postman_timeout": 300,
        "proxy": {},
        "slow internet": 5,
        "trust mailfrom": false,
        "trust rcpt": false,
        "verification": {
```

```
"custom_dns": "",
        "enabled": true
    }
},
"analgin": {
    "cache_ttl": 60,
    "db": {
        "host": "localhost",
        "name": "analgin",
        "password": "",
        "port": 5432,
        "user": "analgin"
    },
    "endpoint": "http://127... ",
    "host": "127.0.0.1",
    "local": true,
    "port": 8050
},
"ansible_playbook_original_tag": "4.13.1",
"ansible_playbook_tag": "4.13.1",
"appliance_type": "sensor",
"atmosphere": {
    "api_url": "http://127... ",
    "cloudy": {
        "env": {
             "NUT DOMAIN": "127..."
        },
        "mail_retention": {
             "keep_benign_days": 7,
             "keep_malicious_days": 90,
             "keep_spam_days": 30
        },
        "mongodb": {
             "database": "cloudy",
             "password": "",
            "username": "cloudy"
        },
"s3": {
"ac
            "access_key": "...",
"bucket_name": "cloudy",
            "secret key": "...."
        }
    },
    "enabled": true,
    "mta": {
        "enabled": true
    },
    'phemida": {
        "mongodb": {
            "database": "db",
            "password": "...",
             "username": "db"
        }
    },
    "thundercloud": {
        "file retention_days": 2,
        "mongodb": {
             "database": "db",
```

```
"password": "...",
"username": "db"
         },
"s3": {
              "access_key": "...",
"secret_key": "..."
         }
    }
},
"bread": {
    "bpf": "",
     "enabled": false,
     "ftp": true,
    "http": true,
     "pop3": true,
"smb": false,
     "smtp": true,
     "workers": 4
"block": true,
     "enabled": true,
     "host": "0.0.0.0:1344",
    "vara": false
},
"cheko": {
    "db": {
         "host": "db",
"name": "...",
"password": "",
         "port": 5432,
         "user": "...."
     },
     "passive": {
         "enabled": false
     }
},
"device_activated": true,
"dga": {
    "enabled": false
},
"disabled_services": [],
"dumper": {
    "days_to_store": 14,
     "enabled": false,
    "fileshare": "",
    "iface": "",
    "path": "/captures/",
     "rotate_sec": 60
},
"environment": "env-stage",
"hardware": {
    "cpu0": {
         "architecture": "db",
         "cores": 6,
         "flags": [
              "fpu",
              "vme",
```

| "de",                                                                                                    |
|----------------------------------------------------------------------------------------------------|
| "pse",                                                                                                    |
| "tsc",                                                                                                    |
| "msr",                                                                                                    |
| "pae",                                                                                                    |
| "mce",                                                                                                    |
| "cx8",                                                                                                    |
| "apic",                                                                                                    |
| "sep",                                                                                                    |
| "mtrr",                                                                                                    |
| "pge",                                                                                                    |
| "mca",                                                                                                    |
| "cmov",                                                                                                    |
| "pat",                                                                                                    |
| "pse36",                                                                                                    |
| "clflush",                                                                                                    |
| "mmx",                                                                                                    |
| "fxsr",                                                                                                    |
| "sse",                                                                                                    |
| "sse2",                                                                                                    |
| "SS",                                                                                                    |
| "ht",                                                                                                    |
| "syscall",                                                                                                    |
| "nx",                                                                                                    |
| "pdpe1gb",                                                                                                    |
| "rdtscp",                                                                                                    |
| "lm",                                                                                                    |
| "constant_tsc",                                                                                                 |
| "arch_perfmon",                                                                                                 |
| "rep_good",                                                                                                    |
| "nopl",                                                                                                    |
| "xtopology",                                                                                                    |
| "cpuid",                                                                                                    |
| "tsc_known_freq",                                                                                               |
| "pni",                                                                                                    |
| "pclmulqdq",                                                                                                    |
| "vmx",                                                                                                    |
| "ssse3",                                                                                                    |
| "fma",                                                                                                    |
| "cx16",                                                                                                    |
| "pdcm",                                                                                                    |
| "pcid",                                                                                                    |
| "sse4_1",                                                                                                    |
| "sse4_2",                                                                                                    |
| "x2apic",                                                                                                    |
| "movbe",                                                                                                    |
| "popent",                                                                                                    |
| "tsc_deadline_timer",                                                                                           |
| aes",                                                                                                    |
| "xsave",                                                                                                    |
| dVX و                                                                                                    |
| ر TLOC ر<br>المحمطة                                                                                             |
| ruranu ,<br>"humanufaan"                                                                                        |
| nypervisor,                                                                                                    |
| 1d11T_111 ,<br>"aba"                                                                                            |
| dulli و aulination and a second second second second second second second second second second second second se |
| Sunowpretetch ,                                                                                                 |
| CPUIU_Fault ,                                                                                                   |

```
"invpcid_single",
             "ssbd",
             "ibrs",
             "ibpb",
             "stibp",
             "ibrs_enhanced",
             "tpr_shadow",
             "vnmi",
             "flexpriority",
             "ept",
             "vpid",
             "ept_ad",
             "fsgsbase",
             "tsc_adjust",
             "bmi1",
             "avx2",
             "smep",
             "bmi2",
"erms",
             "invpcid",
             "mpx",
             "avx512f",
             "avx512dq",
             "rdseed",
             "adx",
"smap",
             "clflushopt",
             "clwb",
             "avx512cd",
             "avx512bw",
             "avx512vl",
             "xsaveopt",
             "xsavec",
             "xgetbv1",
             "xsaves",
             "arat",
             "umip",
             "pku",
             "ospke",
             "avx512_vnni",
             "md_clear",
             "tsc_type=constant_tsc"
        ],
         "hdd firmware": "G987.0104",
        "vendor": "Intel"
    }
"kerberos": {
    "db": {
        "host": "localhost",
        "name": "kerb",
"password": "",
        "port": 5432,
        "user": "kerb"
    }
},
"license_status": "valid",
```

```
"maxmind": {
    "key": "...."
},
"mq": {
"an
    "enabled": false,
    "log_max_age": 7,
    "log_max_size": 1000,
    "log_retention": 2,
    "psql": {
        "host": "localhost",
        "password": "...",
        "port": 5432,
        "user": "mq"
    }
},
"optica": {
    "enabled": false,
    "listen": "localhost: ",
    "sensor id": "0000000-0000-0000-0000-0000000000"
},
"os": "arch",
"postoffice": {
    "db": {
        "host": "fb",
        "name": "fb",
"password": "",
        "port": 5432,
        "user": "fb"
    }
},
"proxy_enable": true,
"queues": [
    "mq",
    "smpp"
],
"sensor": {
    "host": "localhost"
},
"sqlmap": {
    "block": false,
    "enabled": true,
    "threshold": 5
},
"syslog": {
    "enabled": true,
    "target": "127.0.0.1"
"analyzer": {
        "enabled": true,
        "log_max_age": 7,
        "log_max_size": 100,
        "log_retention": 2,
        "update_interval": 15
    }
},
"timesync": {
    "enabled": true,
```

```
"url": "http://127.0.0.1/timesync"
        },
"trustar": {
    "amphled"
             "enabled": true,
             "key": "....",
             "url": "https://... "
         },
         "versatile": {
             "cache_size": 100,
             "enabled": false,
             "log_max_age": 7,
             "log_max_size": 1000,
             "log_retention": 2,
             "target": "127.0.0.1"
         },
         "watchdog": {
             "enabled": true,
             "interval": 60,
             "retry_attempts": 3,
             "timeout": 300
        },
         "zonefile": {
             "db": {
                  "host": "localhost",
                  "name": "db",
"password": "",
                  "port": 5432,
                  "user": "zonefile"
             }
        }
    }
}
```

# 5.3.6 Сервер времени

По умолчанию каждый сенсор синхронизирует время с MXDR Console, но это поведение можно изменить, указав произвольный NTP-сервер. Для того чтобы добавить новый произвольный NTP-сервер, необходимо нажать на кнопку Добавить запись и внести адрес NTP-сервера в формате FQDN или сетевой IP-адрес.

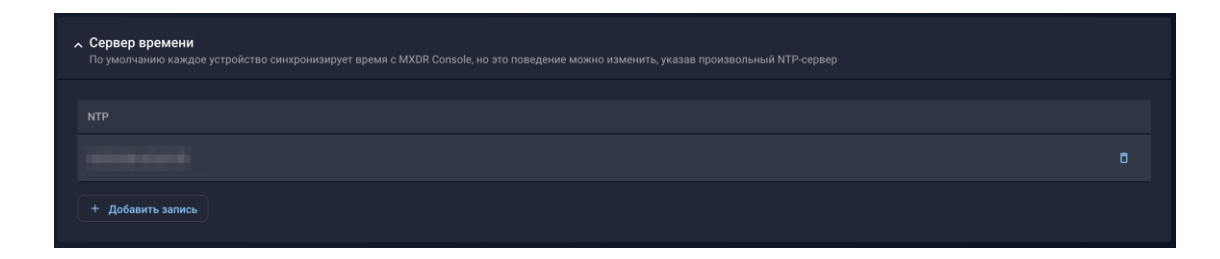

#### 5.3.7 SNMP-мониторинг

Настройка позволяет обеспечивать мониторинг состояния оборудования, а также мониторинг статистических данных используемых модулей в MXDR. Поддерживаемые версии протокола SNMP:

- SNMPv1
- SNMPv2
- SNMPv3

При выборе версии протокола появляется возможность задать дополнительные параметры – специфичные для выбранного протокола.

# 5.3.8 SNMPv1

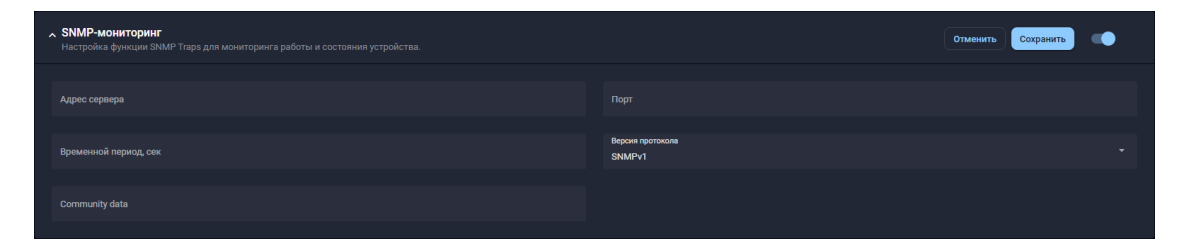

# Доступные настройки:

- Адрес сервера
- Порт
- Community Data

# 5.3.9 SNMPv2

| > SNMP-мониторинг<br>Настройка функции SNMP Traps для мониторинга работы и состояния устройства. | •                            |
|--------------------------------------------------------------------------------------------------|------------------------------|
|                                                                                                  |                              |
| Адрес сервера                                                                                    |                              |
|                                                                                                  |                              |
| Временной период, сек                                                                            | Версия протокола<br>SNMPv2   |
|                                                                                                  |                              |
| Имя пользователя                                                                                 | Протокол авторизации<br>None |
|                                                                                                  |                              |
| Ключ авторизации                                                                                 |                              |
|                                                                                                  |                              |

# Доступные настройки:

- Адрес сервера
- Порт
- Имя пользователя
- Протокол авторизации:
  - o MD5

- $\circ$  SHA
- o SHA224
- o SHA256
- o SHA384
- o SHA512
- Ключ авторизации

## 5.3.10 SNMPv3

| > SNMP-мониторинг<br>Настройка функции SNMP Traps для мониторинга работы и состояния устройства. | •                             | • |
|--------------------------------------------------------------------------------------------------|-------------------------------|---|
| Адрес сервера                                                                                    |                               |   |
| Временной период, сек                                                                            | Bapan nporosana<br>SNMPYG     |   |
| Имя пользователя                                                                                 | None                          |   |
|                                                                                                  | Протокол шифрования<br>© None |   |
|                                                                                                  | 9                             |   |

# Доступные настройки:

- Адрес сервера
- Порт
- Имя пользователя
- Протокол авторизации:
  - o MD5
  - o SHA
  - o SHA224
  - o SHA256
  - o SHA384
  - o SHA512
- Ключ авторизации
- Протокол шифрования:
  - $\circ$  DES
  - o 3DES
  - o AES128
  - o AES192

- o AES256
- Ключ шифрования

# 5.4 Почта Network Traffic Analysis

Данный блок содержит в себе набор функций, позволяющих настраивать работу сервиса проверки писем **BEP**, поставляемого вместе с решением **NTA**.

# 5.4.1 Имя сервера

В данном блоке настроек можно указать имя/домен своей компании с целью снизить риск компрометации факта использования средств защиты почты.

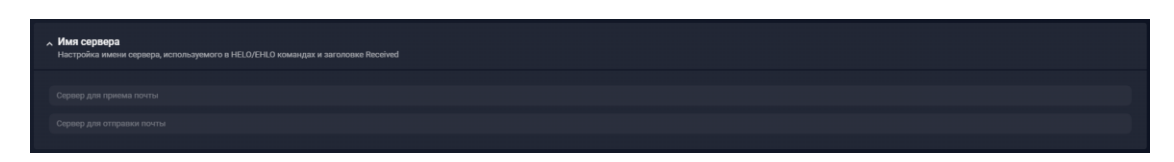

# В поле **Сервер** для приема почты указываются данные, которыми **NTA**

представляется при приёме почты. Это имя пишется в приветственном баннере при SMTPподключении и оно же указывается в заголовке Received. По-умолчанию в данном поле указан UUID модуля **NTA**, используемого для анализа входящей почты.

• В поле Сервер для отправки почты указываются данные, которыми NTA

представляемся при отправке почты. Это имя передаётся в команде HELO во время отправки. В данном поле можно указать любое имя/домен. Например: mydomain.ru

# 5.4.2 Почтовые маршруты

Настройки **NTA** позволяют задавать маршруты, по которым будет отправляться проверенная модулями XDR входящая почта. По умолчанию в качестве домена получателя указано значение \_default и параметр devnull. В этом случае **NTA** будет работать в *режиме приема копии писем по протоколу SMTP*, то есть проверенная почта **не будет** отправляться далее по маршруту.

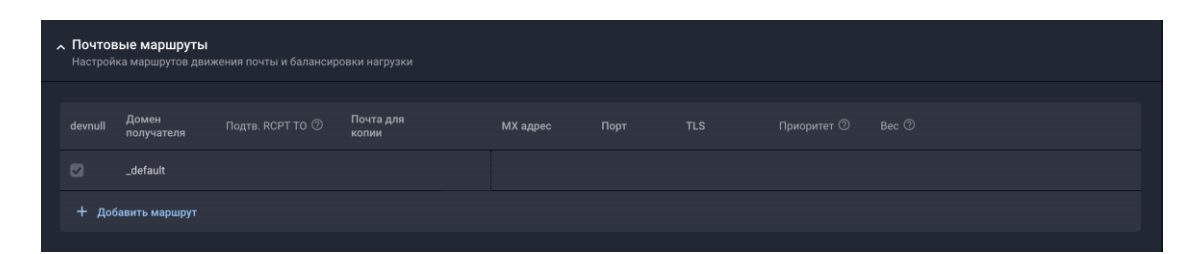

Для корректного анализа писем необходимо указывать каждый защищаемый домен (Домен получателя) и соответствующий ему маршрут. Для создания маршрута нажмите кнопку Добавить маршрут и укажите необходимые параметры:

| Параметр         | Значение                                                                                                    |
|------------------|----------------------------------------------------------------------------------------------------|
| devnull          | Включает режим анализа почты,<br>полученной через скрытую копию ( <i>BCC</i> ) по<br>протоколу <i>SMTP</i> .                                                                                          |
| Домен получателя | Имя почтового домена, для которого<br>настраивается новый маршрут.                                                                                                    |
| Подтв. RCPT TO   | Подтверждать адрес получателей у МХ-<br>сервера и отклонять сообщения к<br>неизвестным получателям.                                                                                                   |
| Почта для копии  | Почтовый адрес, на который можно<br>отправлять копии получаемых писем.                                                                                                    |
| МХ адрес         | Адрес сервера, на который будет<br>отправляться почта после проверки.                                                                                                    |
| Порт             | Порт принимающего сервера, на котором работает запущенный сервис по получению писем.                                                                                                    |
| TLS              | Варианты шифрования принимающего почтового сервера                                                                                                    |
| Приоритет        | Приоритет использования сервера. В<br>случае необходимости выбора сервера для<br>отправки предпочтение отдается серверам<br>с меньшим приоритетом.                                                    |
| Bec              | Значение используется для балансировки<br>потока писем между несколькими<br>серверами с <i>одинаковым</i> приоритетом.<br>Серверы с большим весом будут получать<br>пропорционально большую нагрузку. |

При включении опции **Подтв. RCPT ТО** необходимо убедиться, что принимающий сервер поддерживает функцию предоставления списка получателей.

# 5.4.3 Почтовый клиент

Настройка почтового клиента позволяет **NTA** подключаться к почтовым серверам, хранящим клиентские письма и анализировать содержимое указанного почтового ящика.

**NTA** подключается только к одному ящику почтового сервера – на данный ящик необходимо направлять копии почтовых сообщений для анализа (Организуется через внутренние ВСС функции почтовых серверов или почтовых сервисов).

| <b>~ По</b><br>Нас | <b>чтовый клиент</b><br>гройка почтового клиента для скачивания писем на анализ по протоколам POP3/IMAP |                         | Отменить Сохранить |
|--------------------|----------------------------------------------------------------------------------------------------|-------------------------|--------------------|
|                    |                                                                                                    |                         |                    |
|                    |                                                                                                    |                         |                    |
|                    |                                                                                                    |                         |                    |
|                    |                                                                                                    |                         |                    |
|                    |                                                                                                    | 💽 Шифрование 💽 Starttis |                    |
|                    |                                                                                                    |                         |                    |
|                    |                                                                                                    |                         |                    |
|                    |                                                                                                    |                         |                    |

| Параметр                  | Значение                                                                                                    |
|---------------------------|----------------------------------------------------------------------------------------------------|
| Почтовый сервер           | FQDN или сетевой адрес почтового<br>сервера, к которому будет подключаться<br><b>NTA</b> по протоколу POP3/IMAP.                                                                                                    |
| Порт                      | Порт подключения к почтовому серверу.                                                                                                    |
| Пауза между подключениями | Таймаут между подключением к почтовому<br>ящику для скачивания почтовых<br>сообщений. По умолчанию <b>NTA</b><br>запрашивает у почтового сервера первые<br>100 доступных сообщений (вне зависимости<br>от выбранного протокола). Таким образом,<br>если почтовый сервер не корректно<br>обрабатывает команды на удаление от<br>сенсора, возникнет бесконечный цикл. |
| Имя пользователя          | Логин от почтового ящика, на котором<br>агрегируются копии почтовых сообщений<br>для анализа.                                                                                                    |
| Пароль                    | Пароль от почтового ящика.                                                                                                    |
| Протокол                  | POP3 / IMAP                                                                                                    |
| Шифрование                | Поддерживаемые версии протоколов<br>шифрования SSLv2, SSLv3, TLS, TLSv1,<br>TLSv1.1, TLSv1.2. За дополнительной<br>информацией по поддержке протоколов со<br>стороны клиента обращайтесь к<br>ответственному менеджеру.                                                                                                    |
| Starttls                  | Опция включает использование<br>шифрования при обмене сообщениями по<br>РОР3/IMAP протоколу.                                                                                                    |

# 5.4.3.1 Поддерживаемые протоколы

| Протокол | Особенности работы                                                                                                    |
|----------|----------------------------------------------------------------------------------------------------|
| POP3     | При использовании данного протокола, вся<br>проанализированная почта будет<br>автоматически удаляется сенсором после<br>скачивания сообщений из ящика. Почта<br>удаляется безвозвратно, только при<br>наличии достаточных прав у используемого<br>сенсором аккаунта. |

| Протокол | Особенности работы                      |
|----------|-----------------------------------------|
| IMAP     | При использовании протокола применяются |
|          | стандартные команды на удаление         |
|          | скаченных из сообщений почтового ящика. |

### 5.4.3.2 Папки

Доступно при выборе протокола ІМАР.

Параметр позволяет задать имя папки в подключаемом почтовом ящике для скачивания сообщений.

# 5.4.3.3 Прокси сервер для обработки ссылок

Если для выхода в Интернет в организации используется прокси-сервер, укажите его в формате http://proxy-server-address:port. Это необходимо для проверки ссылок сервисами **NTA**. Если прокси сервер не используется, оставьте поле пустым.

Для использования локального MXDR Console в качестве прокси-сервера, укажите: http://command-server.tds:3128.

# 5.5 Сетевой трафик Network Traffic Analysis

Данный блок содержит в себе набор функций, позволяющих: собирать метаинформацию о сетевых соединениях по протоколам уровня L7; анализировать webтрафик, получаемый от прокси-серверов компании через ICAP; настраивать модуль сигнатурного анализа трафика; управлять загружаемыми файлами с сигнатурами на сетевой трафик; загружать специфичные для Network Traffic Analysis правила анализа сетевого трафика.

# 5.5.1 Анализ сетевого трафика NTA

Важный раздел при настройке сигнатурного анализа. Настройки раздела позволяют системе дифференцировать зловредный трафик относительно легитимного. Позволяет указать локальные интерфейсы, а также интерфейсы для SPAN/RSAN/SPANinGRE. Разделён на два подраздела.

| Анализ сетевого трафика<br>Настройки модуля сигнатурного анализа трафика |                   |                  |  | •            |                   |  |
|--------------------------------------------------------------------------|-------------------|------------------|--|--------------|-------------------|--|
| Анализ сетевого трафика                                                  | Подсети           |                  |  |              |                   |  |
|                                                                          |                   |                  |  |              |                   |  |
|                                                                          |                   |                  |  |              |                   |  |
|                                                                          |                   |                  |  |              |                   |  |
|                                                                          | + Добавить запись |                  |  |              |                   |  |
| Интерфейсы для анализа трафика                                           | Интерфейс         | Текущая нагрузка |  | Число тредов | Рекомендован<br>о |  |
|                                                                          |                   | 46.85 Кбит/с     |  |              |                   |  |

### 5.5.1.1 Анализ сетевого трафика

Позволяет явно указать локальные адреса, сети/подсети, а также адреса локальных Proxy. Данный список определяет так называемую домашнюю сеть (Homenet) для сигнатурного анализа трафика. Выбор Homenet важен для группировки событий по подразделениям.

Введите список локальных подсетей и исключите из них адреса Proxy-серверов (используйте знак отрицания. >Пример:!proxy-ip/32

Это позволит различать взаимодействия целевых хостов, сетей/подсетей с открытой сетью Интернет.

| 5.5.1.2 | Интерфейсы | для | анализа | трафика |
|---------|------------|-----|---------|---------|
|---------|------------|-----|---------|---------|

| Параметр         | Описание                                                                                                    |  |
|------------------|----------------------------------------------------------------------------------------------------|--|
| Интерфейс        | Имена интерфейсов                                                                                                    |  |
| Текущая нагрузка | Это поток трафика, который подается на конкретный интерфейс – без учёта того анализируется данный трафик или нет.                                                                                                    |  |
| BPF              | Фильтр ВРF для анализа трафика по<br>сигнатурным правилам                                                                                                    |  |
| On/Off           | Toggle switch enabling/disabling an interface                                                                                                    |  |
| Число тредов     | Установленное число потоков для каждого<br>процесса сигнатурного анализа SPAN<br>трафика на выбранном интерфейсе. (по<br>умолчанию задано рекомендуемое<br>значение. Изменение значения может<br>повлиять на производительность<br>системы!)) |  |

#### 5.5.2 Сбор метаинформации о сетевых соединениях

Для обеспечения безопасности работы коммерческих сетей необходимо осуществлять контроль данных, передаваемых посредством протоколов передачи данных. Изначально переключатель для каждого модуля включен.

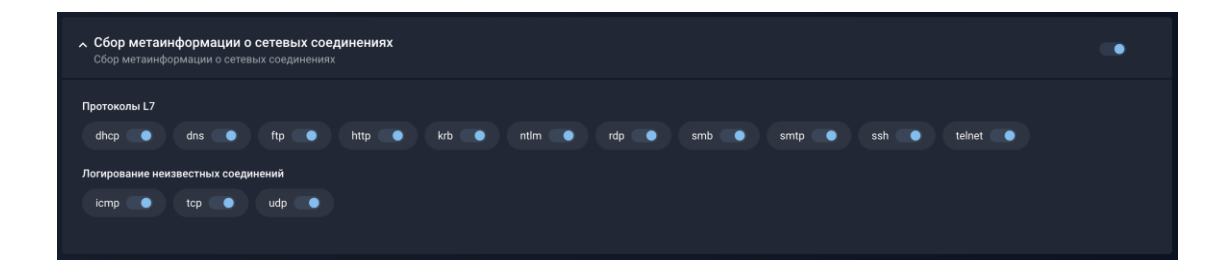

#### 5.5.2.1 Протоколы L7

При включении L7 протокола система будет производить запись метаинформации о сессиях с использованием данного протокола. Таким образом можно восстанавливать данные сессии, анализировать и ассоциировать их с файлами, передаваемыми в данных сессиях.

#### 5.5.2.2 Логирование неизвестных соединений

Для логирования сессий с использованием нестандартных портов и протоколов необходимо активировать требуемые протоколы UDP, TCP или ICMP. Таким образом, все сессии не подпадающие под стандартно используемые протоколы седьмого уровня модели OSI будут логироваться и размещаться в разделе Сетевые соединения.

#### 5.5.3 ІСАР сервер

Network Traffic Analysis может взаимодействовать по протоколу ICAP в качестве сервера с сетевым оборудованием, поддерживающим данный протокол в качестве клиента. Например: Web Proxy, UTM, NGFW, и т.п. При таком взаимодействии ICAP сервер в пассивном режиме ожидает подключение клиентов. ICAP-клиент передает файлы для проведения поведенческого анализа с ожиданием вердикта, либо без ожидания (в зависимости от настройки блокировки). Доступные настройки:

#### 5.5.3.1 ТСР-порт

Порт для подключения ICAP-клиентов. На данном порту будет работать сервис ICAPсервера.

#### 5.5.3.2 Блокировать скачиваемые вредоносные файлы

Позволяет активировать режим блокировки для ICAP-клиентов. В данном режиме ICAPклиенты ожидают от Network Traffic Analysis ответа по вердикту для файла по итогам поведенческого анализа на Malware Detonation Platform. В случае, если файл вредоносный, Network Traffic Analysis присылает ICAP-клиенту команду на блокировку проанализированного файла.

**Примечание:** в случае получения от ICAP-клиентов архивов или зашифрованных архивов, Network Traffic Analysis разархивирует или попытается разархивировать шифрованный архив произведя подбор пароля по встроенному словарю. Дальнейший анализ будет производиться штатно.

# 5.5.3.3 Проверять YARA-правилами

Позволяет включать механизм проверки YARA-правил.

**Примечание:** использование YARA правил позволяет отвечать на запросы ICAP клиентов, не дожидаясь результатов анализа файлов от Malware Detonation Platform, а также не зависеть от данных результатов. То есть возможно реализовать блокировку сессии передачи файловых объектов без поведенческого вердикта.

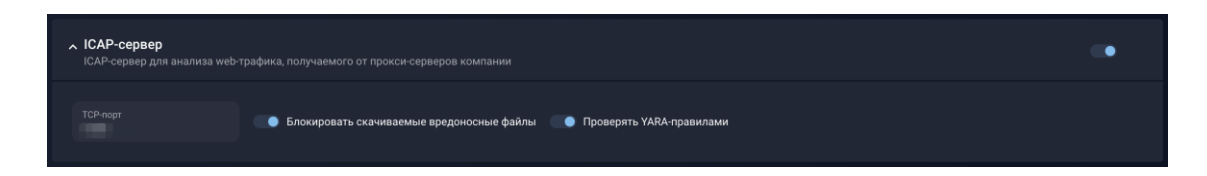

#### 5.5.4 Хранилище дампов сетевого трафика

Данная настройка предназначена для сбора и сохранения дампов сетевого трафика.

# 5.5.4.1 Папка

В данном разделе Пользователь может выбрать папку для сохранения сетевого трафика и указать путь до нее, или создать новую.

- 1. В поле Папка выберите нужный ресурс, в который будет сохраняться трафик.
- 2. В поле Путь укажите расположение папки.

3. В поле **Период хранения** из ниспадающего списка выберите срок хранения дампов сетевого трафика в папке (по умолчанию указано 14 дней).

# 5.5.4.2 Сетевой интерфейс

В данном разделе Пользователь может выбрать интерфейс для анализа трафика и указать ограничение времени обновления.

1. В поле Интерфейс выберите один из интерфейсов для анализа сетевого трафика. Добавить интерфейс можно в настройке Анализ сетевого трафика раздел Сетевой трафик.

2. В поле Ограничение времени обновления из ниспадающего списка выберите период времени, который является длительностью сбора данных для одного файла дампа сетевого трафика (по умолчанию 60 секунд). После этого сетевой трафик собирается в другой файл.

# 5.5.5 Сетевые сигнатуры

В настройке представлен список подклассов сигнатур, с возможностью выборочного отключения или включения определенных подклассов.

**Примечание:** Включение новых правил, как и загрузка новых пользовательских правил анализа трафика, может приводить к снижению работоспособности устройства. Меняя перечень активных правил и загружая новые пользовательские правила, всегда взвешивайте работоспособность устройства в части параметра "Дропы в ядре". Сенсоры протестированы на поддержку номинальной полосы пропускания только при условии использования конфига по умолчанию.

| Сигнатура                 | Описание                                                                                                    |
|---------------------------|----------------------------------------------------------------------------------------------------|
| Целевые атаки             | Кибератаки, направленные на<br>компрометацию информационной системы<br>конкретной компании, организации или<br>государственной службы. Целевая атака<br>хорошо спланирована и включает<br>несколько этапов, сочетая в себе<br>комбинацию методов: социальной<br>инженерии, эксплуатации уязвимостей,<br>применения ВПО и т.д. Как правило<br>проводится преступными группами – АРТ-<br>группировками, которые обладают<br>значительными техническими<br>возможностями и финансовыми ресурсами |
| Уязвимости в серверном ПО | Уязвимости, которые заставляют веб-<br>приложение работать неожиданным или<br>непредсказуемым образом. Могут привести<br>к утечке личных данных,<br>несанкционированному доступу к базе<br>данных сервера, а также к другим файлам<br>таким же образом, как и уполномоченные<br>администраторы сервера                                                                                                    |
| Уязвимости прикладного ПО | Ошибки разработчиков программного обеспечения, позволяющие                                                                                                    |

В таблице приведено краткое описание возможных сигнатур.

| Сигнатура                                               | Описание                                                                                                    |
|---------------------------------------------------------|----------------------------------------------------------------------------------------------------|
|                                                         | злоумышленнику получить<br>несанкционированный доступ к<br>функциональности программы, нарушить ее<br>работоспособность или иным путем<br>поставить под угрозу конфиденциальность,<br>целостность, доступность обрабатываемой<br>информации                                                                                                    |
| Бэкдоры и нелегальные средства<br>удаленного управления | Класс вредоносного программного<br>обеспечения, которое предоставляет<br>возможность удаленного управления<br>компьютером жертвы. В отличие от<br>обычных утилит удаленного<br>администрирования, трояны этого типа<br>устанавливаются, запускаются и работают<br>незаметно для пользователя. После<br>установки бэкдоры могут получать команду<br>на отправку, прием, исполнение и удаление<br>файлов, сбор конфиденциальных данных,<br>информации о действиях пользователя и<br>многое другое |
| Банковские трояны                                       | Банковские трояны или «банкеры» –<br>вредоносные программы, созданные для<br>кражи денег через онлайн-банкинг.<br>Подменяя страницу официальных<br>банковских приложений, крупных онлайн-<br>магазинов, программа похищает логины и<br>пароли, а также данные банковских карт.<br>Для обхода двухфакторной аутентификации<br>программа способна перехватывать<br>отправленные банком смс-сообщения и<br>перенаправлять их                                                                       |
| Мобильные трояны                                        | Предназначенное для вмешательства в<br>работу мобильного телефона ВПО, которое<br>записывает, повреждает или удаляет<br>данные и распространяется на другие<br>устройства через SMS и Интернет.<br>Основной целью мобильных троянов<br>является получение персональной<br>информации для продажи или<br>использования в личных нуждах<br>злоумышленником                                                                                                    |
| Неспецифичная активность троянов                        | Троян - вредоносное программное<br>обеспечение, проникающее в систему под<br>видом легитимной программы. Существует<br>множество видов, которые отличаются<br>функциональностью, однако в общем<br>случае к неспецифичной активности<br>троянов относится: сбор информации об<br>устройстве и его владельце,<br>использование, удаление или                                                                                                    |

| Сигнатура              | Описание                                                                                                    |
|------------------------|----------------------------------------------------------------------------------------------------|
|                        | злонамеренное изменение хранящихся на компьютере данных                                                                                                    |
| Drive-by атаки         | Drive-by атака — привычный метод<br>распространения вредоносного ПО.<br>Злоумышленники ищут незащищенные<br>сайты и внедряют вредоносные скрипты в<br>их HTTP- или PHP-код. Этот скрипт может<br>установить вредоносное ПО напрямую на<br>компьютер пользователя, посетившего сайт<br>или создать IFRAME-форму, которая<br>перенаправит жертву на сайт,<br>контролируемый злоумышленниками. Для<br>успеха атаки жертве не нужно выполнять<br>никаких действий: достаточно посетить<br>зараженный ресурс |
| Подозрительные события | Вид событий, которые не<br>классифицируются как вредоносные,<br>однако могут сведетельствовать о<br>причинении вреда пользователям                                                                                                    |
| Фишинговые ресурсы     | Ресурсы целью которых является хищение<br>конфиденциальных данных пользователя<br>(логины, пароли, данные банковских карт и<br>др.). Обычно фишинговые сайты — это<br>копии известных платформ, которые очень<br>сложно отличить от оригинала, поскольку<br>они полностью копируют дизайн, а в<br>некоторых случаях и функциональность                                                                                                    |
| Нарушение политик      | Нарушение норм, правил, организационно-<br>распорядительных актов компании, на<br>которых строится управление и защита<br>информации. Примерами нарушений<br>политики являются: оставленный без<br>присмотра компьютер, открытие e-mail от<br>незнакомцев, простые пароли, сокрытие<br>фактов нарушения информационной<br>безопасности                                                                                                    |
| Нежелательное ПО       | Категория программного обеспечения,<br>задачей которого не является однозначно<br>вредоносная деятельность. Однако при<br>этом возможна установка дополнительного<br>нежелательного программного<br>обеспечения, изменение рабочих процессов<br>цифрового устройства, а также выполнение<br>действий без запроса или разрешения<br>пользователя                                                                                                    |
| Троян-вымогатель       | Вредоносное программное обеспечение,<br>предназначенное для вымогательства,<br>блокирует доступ к компьютерной системе<br>или предотвращает считывание записанных<br>на нём данных (часто с помощью методов<br>шифрования), а затем требует от жертвы                                                                                                    |

| Сигнатура                       | Описание                                                                                                    |
|---------------------------------|----------------------------------------------------------------------------------------------------|
|                                 | выкуп для восстановления исходного состояния                                                                                                    |
| Исследование сетевого периметра | Процесс сбора общей информации о<br>компьютерной сети компании, такой как<br>структура сети, активные хосты, службы и<br>приложения                                                                                                    |
| Шпионское ПО                    | Тип вредоносного ПО, присутствие которого<br>в системе часто не поддается<br>обнаружению. Как правило программы-<br>шпионы не имеют каких-либо выраженных<br>вредоносных функций для устройства<br>жертвы, они собирают информацию о<br>пользователе или же его<br>конфиденциальные данные и без ведома<br>пересылают собранную информацию на<br>удаленные серверы, принадлежащие<br>злоумышленникам |

# 5.5.6 Пользовательские сетевые сигнатуры

Данная настройка позволяет загружать собственные сигнатур в формате Suricata в систему.

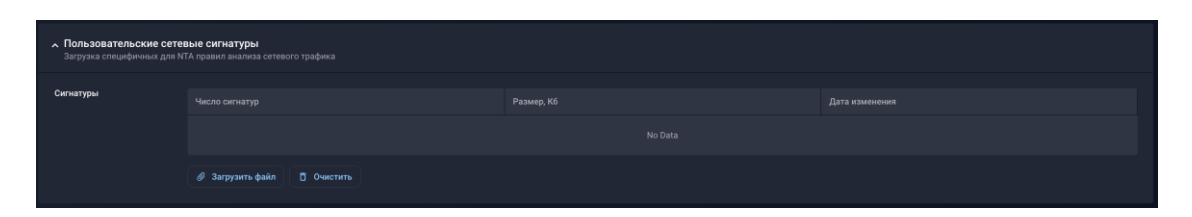

**Примечание:** ID загружаемых пользовательских сигнатур должны быть в пределах 1300001 — 1500000. Иначе система не позволит их использовать и отбросит.

# 5.6 Состояние устройства Network Traffic Analysis

Расположение: UI → Настройки → Модули → в списке устройств выбрать необходимый Network Traffic Analysis

На странице представлены общие показатели работоспособности подключенного Network Traffic Analysis. Данные по каждому Network Traffic Analysis доступны при раскрытии карты Network Traffic Analysis в списке подключённых устройств.

В списке устройств содержится краткая информация, которая включает в себя следующие параметры:

- Версия версия ПО
- Имя наименование устройства

- Тип тип устройства модуль MXDR (в данном случае Network Traffic Analysis)
- Компания наименование компании, в которой находится данное устройство
- Лицензия тип лицензии для данного устройства
- Дата создания дата выдачи лицензии
- Конец лицензии дата окончания срока действия лицензии

# 5.6.1 Общая информация

- Имя заданный идентификатор может быть любым
- Номер лицензии получен при покупке или тестировании решения
- Серийный номер серийный номер оборудования
- Комментарий
- VPN IP адрес внутри VPN туннеля получаемый при подключении Network

Traffic Analysis к MXDR Console для управляющих коммуникаций

• Внешний IP – адрес управляющего интерфейса, выданный на стороне клиента (через DHCP или статическими правилами)

• Компания – задаются при создании нового устройства из списка Настройки → Компании

# 5.6.2 Состояние устройства

- Последний HeartBeat последний замеченный heartbeat с данного устройства
- Последнее обновление дата последнего обновления
- CPU / RAM / HDD
- Дропы в ядре / на интерфейсе

• **TCP Gaps / TCP Retransmissions / TCP Middlestreams** – сбор и интерфейсное отображение нескольких метрик, позволяющих определить некачественную интеграцию. В норме все три параметра должны быть около нуля; если же они не нулевые это указывает на недостатки в организации зеркалирования трафика

• Последняя активность – крайнее время активности VPN между NTA и управляющим MXDR Console

• **Длительность** – временной отрезок в течении которого между NTA и MXDR Console был установлен управляющий VPN канал. Отчитывается с момента последней потери связи между устройствами

• Загрузка канала

# 5.6.3 Графики состояния устройства

Предоставляют двумерный график на временном отрезке в 24 часа по следующим показателям:

• Производительность – задействованные ресурсы системы

- CPU average (%)
- RAM maximum (%)
- HDD maximum (%)

• **SPAN** – средняя загрузка канала приёма копии трафика аккумулированная по всем SPAN интерфейсам NTA

• **MSP** – статистика по количеству принятых для анализа почтовых сообщений при наличии почтовой интеграции

- о Envelopers статистика по принятым письмам
- о Files статистика файлов, приложенных к данному количеству писем

• **Malware Detonation Platform Queue** – размер очереди на Malware Detonation Platform к выбранному моменту времени

• **DROPS** – отбрасываемые пакеты на физическом интерфейсе приёма копии

трафика Кнопка редактирования базовых свойств 🧖 – доступны для редактирования:

- Имя
- Комментарий
- Скрыть от CERT > Примечание: данная кнопка доступна только для

пользователей с типом аккаунта owner.

| Network Traffic Analys              | sis               |                                                                         |                                     |                       |
|-------------------------------------|-------------------|-------------------------------------------------------------------------|-------------------------------------|-----------------------|
|                                     |                   | 🖄 🔗 Инструкция по установке                                             | Бэкап настроек 🔹 Основные настройки | Управление лицензией  |
| Общая информация                    |                   | Состояние модуля                                                        |                                     | Хронология событий    |
| Имя                                 | VPN IP<br>n/a     | Последний HeartBeat<br>29.01.2024 22:20                                 | Последняя активность в VPN<br>n/a   |                       |
| Номер лицензии                      | Внешний IP<br>n/a | Последнее обновление<br>29.01.2024 21:22                                | Длительность<br>7 дней 14:15:48     |                       |
| Серийный номер                      | Компания          | CPU / RAM / HDD<br>10.3% 58.9% 17.5%                                    | Загрузка канала<br>524,95 Мбит/с    | Отправить комментарий |
| Комментарий<br>n/a                  |                   | Дропы в ядре / на интерфейсе<br>34.83% 0%                               |                                     |                       |
|                                     |                   | TCP Gaps / TCP Retransmissions / TCP<br>Middlestreams<br>0.13% 0.39% 0% |                                     |                       |
| Графики состояния модуля            |                   |                                                                         |                                     |                       |
| Производительность SPAN M           |                   |                                                                         |                                     |                       |
| <ul> <li>Среднее CPU (%)</li> </ul> | Макс. RAM (%)     | <ul> <li>Макс. І</li> </ul>                                             | HDD (%)                             |                       |
|                                     | _                 |                                                                         |                                     |                       |
| 50                                  |                   |                                                                         |                                     |                       |
|                                     |                   |                                                                         |                                     |                       |
|                                     |                   |                                                                         |                                     |                       |
|                                     |                   |                                                                         |                                     |                       |
|                                     |                   |                                                                         |                                     |                       |

Кнопка Бэкап настроек позволят как создавать резервную копию текущей версии настроек данного устройства, так и восстанавливать необходимую версию настроек из уже имеющихся резервных копий.

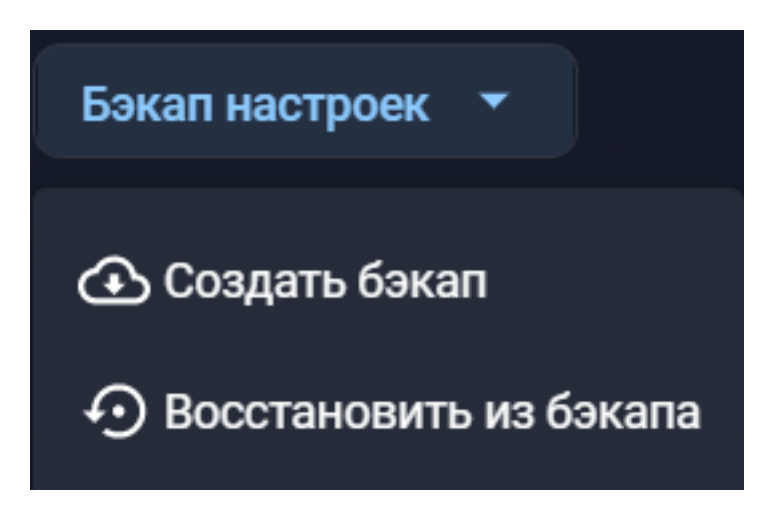

Кнопка Основные настройки открывает раздел конфигурации устройства, который разделен на следующие разделы:

🔦 Общие настройки 😸 Сетевой трафик 🗅 Файлы 🖂 Почта 🏆 Технологический сегмент 🧕 Интеллектуальный анализ трафика

При нажатии на кнопку Управление лицензией (позволяет изменить лицензию для выбранного устройства) происходит автоматический переход в раздел Лицензии.

# 5.7 Файлы Network Traffic Analysis

Данный блок содержит в себе набор функций, позволяющих: управлять анализом и извлечением файлов из трафика, а также настраивать общие ресурсы для сбора и анализа файлов.

- 1. Анализ файлов из трафика
- 2. Анализ общих ресурсов
- 3. Пользовательские YARA-правила Network Traffic Analysis

# 5.7.1 Анализ файлов из трафика

При активации данной настройки Network Traffic Analysis будет пытаться получать файлы из анализируемой копии трафика и отправлять их на поведенческий анализ. При подобном способе интеграции необходимо учитывать следующие моменты:

**Дропы** – если зеркалирующее устройство (с которого поступают SPAN сессии) будет дропать пакеты при формировании копии трафика, то высока вероятность невозможности собрать из SPAN сессий файлов или почтовых сообщений.

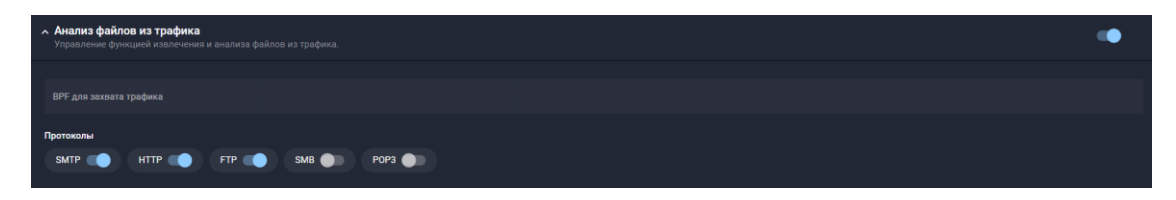

# 5.7.1.1 ВРГ для захвата трафика

**ВРГ фильтр** – это open-source проект позволяющий задавать фильтры извлечения данных из анализируемого трафика. Подробнее по ссылке <u>http://biot.com/capstats/bpf.html</u>. Фильтры действуют по принципу *whitelist* списка.

# 5.7.1.2 Протоколы

Переключатели активируют предустановленные BPF фильтры для анализа файлов из указанных протоколов.

# 5.7.1.2.1 SMTP/POP3

Данный переключатель активирует функциональность по анализу почтовых сообщений в отсутствие возможности полноценной почтовой интеграции.

При реализации полноценной почтовой интеграции данную функцию необходимо отключить.

# 5.7.1.2.2 HTTP

Восстанавливает из SPAN сессий файлы, передаваемые протоколом http (обычно при скачивании из сети Интернет).

# 5.7.1.2.3 FTP/SMB

Восстанавливает из SPAN сессий файлы, передаваемые при работе с файловыми хранилищами.

# 5.7.2 Анализ общих ресурсов

Расположение: UI > Настройки > Модули > в списке устройств выбрать необходимый Network Traffic Analysis и нажать Основные настройки > блок Файлы > Анализ общих ресурсов.

В разделе **Анализ общих ресурсов** осуществляется настройка режима обработки заранее подключенных в разделе Монтирование общих ресурсов файловых ресурсов для сбора и анализа файлов.

| <ul> <li>Анализ общих ресурсов</li> <li>Настройка общих ресурсов для сбо</li> </ul> |                                         |                 | - |
|-------------------------------------------------------------------------------------|-----------------------------------------|-----------------|---|
|                                                                                     |                                         |                 |   |
| Имя                                                                                 | Путь анализа<br>/<br>Париод виздира сок | Режим<br>Анализ |   |
| n/a                                                                                 | 60                                      |                 |   |
|                                                                                     |                                         |                 |   |
| Имя                                                                                 | Путь анализа<br>/                       | Режим           |   |
| Время анализа<br>n/a                                                                | Период анализа, сек<br>60               | Анализ          |   |
|                                                                                     |                                         |                 |   |
| + Добавить запись                                                                   |                                         |                 |   |
|                                                                                     |                                         |                 |   |

Чтобы начать анализ ресурсов, необходимо нажать на кнопку **Добавить ресурс** и заполнить следующие поля:

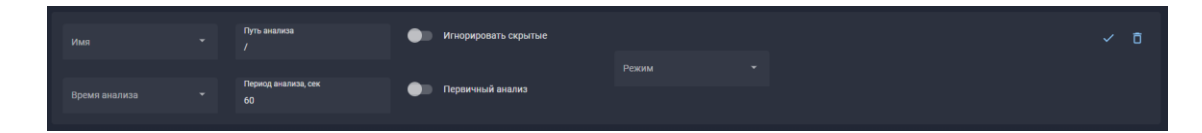

• Имя – наименование ресурса из списка смонтированных.

• Путь анализа – указываем путь относительно указанного в разделе "Монтирование общих ресурсов" (путь до дополнительного элемента в папке).

• Время анализа – временная метка создания или модификации файла, начиная с которой будет производиться анализ.

• Период анализа – периодичность, с которой производится проверка ресурса на появление новых файлов.

• Игнорировать скрытые – не проверять скрытые файлы

• Первичный анализ – проверить все существующие на момент включения анализа файлы.

• Режим – режим работы:

• **Анализ** – режим мониторинга, при котором только выдаётся алерт на вредоносный файл. Файл остаётся в папке неизменным.

• **Удаление** – режим мониторинга, при котором выдаётся алерт на вредоносный файл. Вредоносный файл удаляется из папки.

 Перемещение – режим работы с двумя папками, при котором выдаётся алерт на вредоносный файл. Вредоносные файлы остаются в исходной папке. Проверенные безопасные файлы перемещаются в указанную папку назначения.

В режиме **Удаление** для типа pecypca NFS, со стороны NFS-сервера требуются следующие (rw,async,no\_subtree\_check,all\_squash,anonuid={UID},anongid={GID}) В качестве идентификатора пользователя и группы - указать UID и GID пользователя, которому принадлежат NFS-ресурсы на NFS-сервере.

При выборе режима работы Перемещение будут доступны следующие поля:

• **Место назначения** — наименование папки, созданной в разделе Монтирование общих ресурсов, в которую будут перемещаться проанализированные безопасные файлы.

• Путь назначения — относительный путь внутри папки, в которую будут перемещаться проанализированные безопасные файлы.

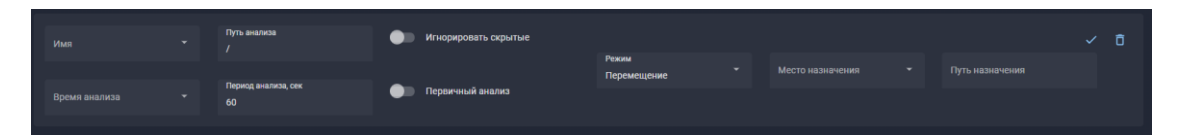

После того, как все необходимые параметры заданы, нажмите кнопку Сохранить.

# 5.7.3 Пользовательские YARA-правила

В данном разделе настроек **NTA** Пользовать может добавлять собственные YARAправила.

Данные правила влияют на файловые объекты проходящие через Network Traffic Analysis (например ICAP, SPAN, файловые хранилища и т.п.). С помощью них возможно

задать реакции на объекты не дожидаясь поведенческого анализа от Malware Detonation Platform и / или иметь независимую реакцию от результатов анализа.

**Внимание:** не путайте с YARA-правилами на Malware Detonation Platform. Учитывайте коллизии данных правил между разными типами устройств!

| к Пользовательские YARA-правила<br>Загрузка специфичных для устройства правил внализа файлов. |                                            |            |                         |  |  |
|-----------------------------------------------------------------------------------------------|--------------------------------------------|------------|-------------------------|--|--|
| YARA-правила                                                                                  | Количество правил                          | Размер, Кб | Дата изменения          |  |  |
|                                                                                               |                                            |            | <b>14.05.2021</b> 19:07 |  |  |
|                                                                                               | 🥔 Загрузить файл 🕴 Скачать файл 📋 Очистить |            |                         |  |  |

Нажмите Загрузить файл, чтобы прикрепить сформированный ранее файл из своего устройства.

Нажмите Очистить, чтобы удалить лишние / устаревшие файлы.

# 5.8 Управление модулем NTA через Debug Shell

*Debug Shell* предоставляет низкоуровневые инструменты для анализа сетевого подключения и анализа состояния устройства.

```
Avaliable commands are:

list_interfaces -- list ethernet interfaces and their properties

http-monitor -- watch http traffic on all interfaces

bwm-ng -- network bandwidth monitor

telnet -- check connection to arbitrary address/port

mtr -- display network route to arbitrary host

tcpdump -- watch tcp packet stream on chosen interface

ping -- check arbitrary host availability

Press Ctrl+D to return to TDS menu

tds-debug:
```

| Инструмент      | Описание                                                                                                   |
|-----------------|----------------------------------------------------------------------------------------------------|
| list_interfaces | Список интерфейсов с обозначением<br>работающих и отключенных<br>интерфейсов с обозначаем<br>управляющего. |
| http-monitor    | Показывает http сессии, выявленные в SPAN трафике.                                                         |
| bwm-ng          | Монитор загруженности интерфейсов<br>в реальном времени. Для открытия<br>страницы помощи нажмите h.        |
| telnet          | Стандартная утилита проверки telnet соединения.                                                            |
| mtr             | Трассировка сети.                                                                                          |
| tcpdump         | Стандартная утилита снятия дампа трафика.                                                                  |
| ping            | Стандартная утилита ping.                                                                                  |

| / iface  | iface  |          | Rx     |      |         | Total |  |
|----------|--------|----------|--------|------|---------|-------|--|
| eno4:    | 0.00   | <br>KB/s | 0.00   | KB/s | 0.00    | KB/s  |  |
| tun1:    | 4.26   | KB/s     | 2.20   | KB/s | 6.46    | KB/s  |  |
| lo:      | 836.17 | KB/s     | 836.17 | KB/s | 1672.34 | KB/s  |  |
| eno3:    | 0.00   | KB/s     | 0.00   | KB/s | 0.00    | KB/s  |  |
| eno2np1: | 0.00   | KB/s     | 0.00   | KB/s | 0.00    | KB/s  |  |
| eno1np0: | 0.00   | KB/s     | 0.00   | KB/s | 0.00    | KB/s  |  |
| total:   | 840.43 | KB/s     | 838.37 | KB/s | 1678.80 | KB/s  |  |

# 6 ТЕХНИЧЕСКАЯ ПОДДЕРЖКА

Техническая поддержка осуществляется в соответствии с условиями контракта следующими способами:

– Приоритетный способ осуществления техподдержки через создание запросов во вкладке «Поддержка» по ссылке https://xdr.f6.security/service-desk

- по электронной почте: info@f6.ru;
- по номеру телефона: +7 495 984-33-64;

В рамках технической поддержки оказываются следующие услуги:

- консультация по фактическому наличию имеющегося функционала в системе;
- помощь в настройке и интеграции ПО;
- помощь в эксплуатации ПО;
- решение технических проблем;
- пояснение принципов работы имеющихся механизмов ПО;
- поиск, тестирование и фиксирование найденных ошибок;
- предоставление актуальной документации по настройке, эксплуатации и работе

# ΠО.

Время работы технической поддержки: с понедельника по пятницу с 9:00 до 18:00 UTC+3.

Фактический адрес размещения службы поддержки ПО «Network Traffic Analysis»: 115088, г. Москва, ул. Шарикоподшипниковская, д. 1